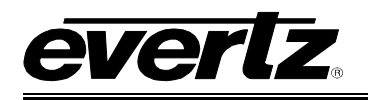

# TABLE OF CONTENTS

| 1. | OVE  | RVIEW                                                                                                    | . 1                         |  |  |  |  |  |  |
|----|------|----------------------------------------------------------------------------------------------------|-----------------------------|--|--|--|--|--|--|
| 2. | INST | NSTALLATION                                                                                                    |                             |  |  |  |  |  |  |
|    | 2.1. | VIDEO INPUTS AND OUTPUTS                                                                                                    | . 6                         |  |  |  |  |  |  |
|    | 2.2. | GENLOCK REFERENCE                                                                                                    | . 6                         |  |  |  |  |  |  |
|    | 2.3. | DVI VIDEO CONNECTIONS                                                                                                    | . 6                         |  |  |  |  |  |  |
|    | 2.4. | AUDIO INPUTS                                                                                                    | . 7                         |  |  |  |  |  |  |
|    | 2.5. | GENERAL PURPOSE INPUTS AND OUTPUTS                                                                                                    | . 7                         |  |  |  |  |  |  |
|    | 2.6. | LTC AND SERIAL DATA INPUTS                                                                                                    | . 8                         |  |  |  |  |  |  |
|    | 2.7. | ETHERNET NETWORK CONNECTIONS                                                                                                    | . 8                         |  |  |  |  |  |  |
|    | 2.8. | GLINK FIBER OUTPUT (-G OPTION)         2.8.1. Care and Handling of Optical Fiber         2.8.1.1. Safety         2.8.1.2. Assembly         2.8.1.3. Labeling         2.8.1.4. Handling and Connecting Fibers | 9<br>9<br>9<br>9<br>9       |  |  |  |  |  |  |
|    | 2.9. | BREAKOUT PANELS (BHPS)       7         2.9.1. 7767BHP-AUX       7         2.9.2. Audio Breakout Panels       7         2.9.3. 3000MKT-AUX       7                                                            | <b>11</b><br>11<br>12<br>13 |  |  |  |  |  |  |
| 3. | SPE  | CIFICATIONS                                                                                                    | 14                          |  |  |  |  |  |  |
|    | 3.1. | SERIAL DIGITAL VIDEO INPUT                                                                                                    | 14                          |  |  |  |  |  |  |
|    | 3.2. | ANALOG VIDEO INPUT                                                                                                    | 14                          |  |  |  |  |  |  |
|    | 3.3. | DIGITAL AES/EBU AUDIO INPUT (REQUIRES 7767VIP-AI-U)                                                                                                    | 14                          |  |  |  |  |  |  |
|    | 3.4. | ANALOG AUDIO INPUT (REQUIRES 7767VIP-AI-BAL)                                                                                                    | 14                          |  |  |  |  |  |  |
|    | 3.5. | SERIAL DIGITAL VIDEO OUTPUT                                                                                                    | 14                          |  |  |  |  |  |  |
|    | 3.6. | DIGITAL (DVI) VIDEO OUTPUT                                                                                                    | 15                          |  |  |  |  |  |  |
|    | 3.7. | GLINK FIBER OUTPUT (-G OPTION)                                                                                                    | 15                          |  |  |  |  |  |  |
|    | 3.8. | GENLOCK INPUT                                                                                                    | 15                          |  |  |  |  |  |  |
|    | 3.9. |                                                                                                    | 15                          |  |  |  |  |  |  |
|    | 3.10 | GENERAL PURPOSE IN/OUT                                                                                                    | 15                          |  |  |  |  |  |  |
|    | 3.11 | DATA INPUT/OUTPUT SERIAL PORT                                                                                                    | 15                          |  |  |  |  |  |  |
|    | 3.12 | ELECTRICAL                                                                                                    | 16                          |  |  |  |  |  |  |
|    | 3.13 | PHYSICAL                                                                                                    | 16                          |  |  |  |  |  |  |
| 4. | STA  | TUS LEDS                                                                                                    | 17                          |  |  |  |  |  |  |

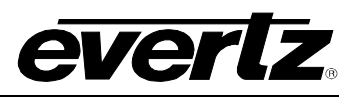

|    | 4.1.         | MODULE STATUS LEDS                                                                                                    | . 17                                                                                 |
|----|--------------|----------------------------------------------------------------------------------------------------|--------------------------------------------------------------------------------------|
|    | 4.2.         | VIDEO STATUS LED AND CARD EDGE 4-CHARACTER DISPLAY                                                                                                    | . 17                                                                                 |
| 5. | MOE          | DULE CONFIGURATION                                                                                                    | . 18                                                                                 |
|    | 5.1.         | CONFIGURING THE MODULE USING THE MODULE SERIAL PORT                                                                                                    | . 18<br>. 19<br>. 20<br>. 20<br>. 21<br>. 22<br>. 22<br>. 22<br>. 23<br>. 24<br>. 24 |
|    | 5.3.         | <ul> <li>CONFIGURING THE MODULE VIA THE CARD EDGE MENU</li></ul>                                                                                                    | . 25<br>. 26<br>. 27<br>. 27<br>. 28<br>. 28                                         |
| 6. | MVP          | VIP MAESTRO SOFTWARE                                                                                                    | . 29                                                                                 |
|    | 6.1.         | <ul> <li>CONFIGURING THE ALARMS</li></ul>                                                                                                    | <b>. 29</b><br>. 29<br>. 33<br>. 34                                                  |
| 7. | SET          | TING VIP OUTPUT TIMING FOR SONY LMD MONITORS                                                                                                    | . 36                                                                                 |
| 8. | USE          | R JUMPERS                                                                                                    | . 37                                                                                 |
|    | 8.1.<br>8.2. | SELECTING WHETHER LOCAL FAULTS ON THE BOTTOM BOARD<br>WILL BE MONITORED BY THE GLOBAL FRAME STATUS<br>SELECTING WHETHER LOCAL FAULTS ON THE TOP BOARD                      | . 37                                                                                 |
|    | •            | WILL BE MONITORED BY THE GLOBAL FRAME STATUS                                                                                                    | . 38                                                                                 |
|    | 8.3.         | CONFIGURING THE MODULE FOR FIRMWARE UPGRADES VIA SERIAL PORT                                                                                                    | . 38                                                                                 |
|    | 8.4.         | SETTING THE GPI INPUT PULL-UP VOLTAGE                                                                                                    | . 38                                                                                 |
| 9. | UPG          | RADING FIRMWARE                                                                                                    | . 39                                                                                 |
|    | 9.1.         | <ul> <li>UPGRADING THE FIRMWARE USING FTP.</li> <li>9.1.1. Step 1 – Determine the IP Addresses.</li> <li>9.1.2. Step 2 – Establishing a Valid Network Connection</li></ul> | <b>. 39</b><br>. 39<br>. 39<br>. 40<br>. 41                                          |
|    | 9.2.         | UPGRADING THE FIRMWARE USING RS-232 SERIAL CABLE<br>9.2.1. Step 1 – Setup                                                                                                  | <b>. 42</b><br>. 42                                                                  |

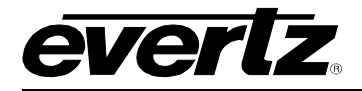

|      | 9.2.2. Step 2 – Invoke Upload Mode from the Terminal Program              | 42       |
|------|---------------------------------------------------------------------------|----------|
|      | 9.2.3. Step 3 – Uploading the New firmware                                | 43       |
|      | 9.2.4. Step 4 – Completing the Upgrade                                    | 43       |
|      |                                                                           |          |
| 10.  | VISTALINK® REMOTE MONITORING/CONTROL                                      | 44       |
|      | 10.1 WHAT IS VISTALINK ?                                                  | 44       |
|      |                                                                           |          |
| Figu | Ires                                                                      |          |
| iige | Figure 1-1: 7767VIP4-x Block Diagram                                      |          |
|      | Figure 1-2: 7767VIP8-x Block Diagram                                      | 3        |
|      | Figure 1-3: 7767VIP12-x Block Diagram                                     | 3        |
|      | Figure 2-1: VIP4 Rear Plates                                              | 4        |
|      | Figure 2-2: VIP8 Rear Plates                                              | 5        |
|      | Figure 2-3: VIP12 Rear Plates                                             | 5        |
|      | Figure 2-4: GPI Diagram                                                   | 7        |
|      | Figure 2-5: GPO Diagram                                                   | 7        |
|      | Figure 2-6: Reproduction of Laser Certification and Identification Label  | 10       |
|      | Figure 2-7: 7767BHP-AUX Terminal-Top View                                 | 11       |
|      | Figure 2-8: SCSI A and B Pin Out                                          | 12       |
|      | Figure 2-9: 7767BHP-UAUX Unbalanced AES/EBU and AUX Breakout Panel        |          |
|      | Figure 2-10: 7767BHP-BAUX Balanced Analog Audio and AUX Breakout Panel    |          |
|      | Figure 2-11: 3000MKT-AUX Mounting Bracket for 7767BHP-AUX Breakout Panels |          |
|      | Figure 5-1: 3000DCP Button Map Reference                                  |          |
|      | Figure 6-1: Maestro System Manager                                        |          |
|      | Figure 6-2: Maestro Display Manager                                       |          |
|      | Figure 6-3: 4x3 Display                                                   |          |
|      | Figure 6-5: Maastra Fault Display                                         | ວາ       |
|      | Figure 6-6: Defining Trigger for Video                                    | 32<br>32 |
|      | Figure 6-7: Vistal INK <sub>o</sub> Navigation Tree                       |          |
|      | Figure 6-8: Audio Control Tab                                             |          |
|      | Figure 6-9: Video Fault Definitions Tab                                   |          |
|      | Figure 6-10: SNMP Configuration                                           |          |
|      | Figure 8-1: Location of Jumpers Bottom Board (A7700OV)                    |          |
|      | Figure 8-2: Location of Jumpers Top Board (7700OV)                        |          |
|      | <b>.</b>                                                                  |          |

# Tables

| Table 2-1: Computer Input Resolutions Supported | 6  |
|-------------------------------------------------|----|
| Table 2-2: Standard RJ45 Wiring Color Codes     | 8  |
| Table 5-1: Top Menu Structure                   | 25 |

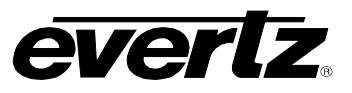

# **REVISION HISTORY**

| <b>REVISION</b> | DESCRIPTION                                                                                                 | DATE   |
|-----------------|----------------------------------------------------------------------------------------------------|--------|
| 0.0.1           | Original Version – Preliminary Quick Reference Guide                                                        | Aug 04 |
| 0.1.0           | Updated Preliminary QRG                                                                                     | Nov 04 |
| 0.1.1           | Minor updates                                                                                               | Dec 04 |
| 0.1.2           | Minor updates, GPI/O support & Preliminary Maestro VIP Release                                              | Dec 04 |
| 0.1.3           | Updated configuration menu & added Maestro VIP details                                                      | Dec 04 |
| 1.0.0           | Upgrade corresponding to firmware 1.2.1 and Maestro 1.0.0.5                                                 | Feb 05 |
| 1.0.2           | Minor correction to BHP-AUX, firmware upgrade proc. and audio maps                                          | Mar 05 |
| 1.3.0           | Updated manual corresponding to Firmware/Maestro 1.3.0 release                                              | May 05 |
| 1.4.0           | Updated manual corresponding to Firmware/Maestro 1.4.0 release                                              | Jun 05 |
| 1.4.1           | Minor corrections to 1.4.0                                                                                  | Jul 05 |
| 1.4.2           | Additional notes about Virtual GPIs, <i>Vista</i> LINK <sub>®</sub> PRO Configuration and minor corrections | Jul 05 |
| 1.8.1           | Added info for VIP8, Reformatting, Safety notices for –G versions                                           | May 06 |
| 1.8.2           | Updated GPI/Os                                                                                              | Jun 07 |
| 1.8.3           | diagram.                                                                                                    | Jul 07 |
| 1.8.4           | Updated 7767BHP-BAUX breakout panel drawing.                                                                | Aug 07 |
| 1.8.5           | Updated instructions in section 5.2                                                                         | Oct 07 |
| 1.8.6           | Added instructions on configuring the alarms                                                                | Apr 08 |
| 1.8.7           | Updated <i>Vista</i> LINK <sub>®</sub> section and specs. General Cleanup.                                  | Dec 08 |

Information contained in this manual is believed to be accurate and reliable. However, Evertz assumes no responsibility for the use thereof or for the rights of third parties, which may be affected in any way by the use thereof. Any representations in this document concerning performance of Evertz products are for informational use only and are not warranties of future performance, either expressed or implied. The only warranty offered by Evertz in relation to this product is the Evertz standard limited warranty, stated in the sales contract or order confirmation form.

Although every attempt has been made to accurately describe the features, installation and operation of this product in this manual, no warranty is granted nor liability assumed in relation to any errors or omissions unless specifically undertaken in the Evertz sales contract or order confirmation. Information contained in this manual is periodically updated and changes will be incorporated into subsequent editions. If you encounter an error, please notify Evertz Customer Service department. Evertz reserves the right, without notice or liability, to make changes in equipment design or specifications.

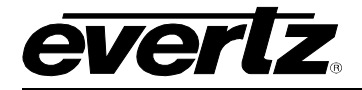

# WARNING

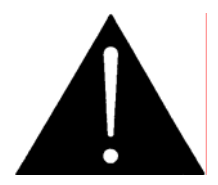

Never look directly into an optical fiber. Non-reversible damage to the eye can occur in a matter of milliseconds.

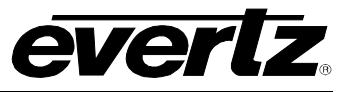

This page left intentionally blank

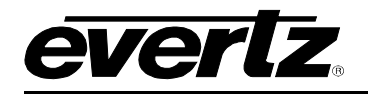

# 1. OVERVIEW

The VIP<sup>™</sup> series of multi-input display and signal monitoring products is ideally suited for dedicated signal monitoring applications with limited rack space and/or number of signals. Ultimately displaying up to WUXGA (1920x1200) resolution the VIP<sup>™</sup> modules accept up to 12 inputs and conveniently fit into Evertz's widely installed, universal 7700FR-C frame. Furthermore, the VIP<sup>™</sup> modules are also *Vista*LINK<sub>®</sub> enabled, offering remote monitoring, control and configuration capabilities via Simple Network Management Protocol (SNMP). This product feature offers another solution to manage operations including signal monitoring and module configuration from SNMP-enabled control systems (Manager or NMS) locally or remotely.

The 7767VIP video monitoring and display modules provide a combination of the most commonly requested MVP<sup>™</sup> and Quattro<sup>™</sup> features, yet in a more compact format. The 7767VIP4, 7767VIP8 and 7767VIP12 modules simultaneously accept, auto-detect, analyze and display four, eight or twelve asynchronous HD/SD Composite Analog video (NTSC/PAL) signals on the same BNC. An additional computer graphic input (via DVI connector) is also available as a monitored input or for dynamic background images.

Additional features include: a user-configurable HD/SD serial output for facility routing or evidence monitoring & recording and streaming, an optional fiber output and support for embedded as well as both analog and discrete audio inputs. Display configuration is provided through Maestro VIP, while signal monitoring user-configurations for durations and thresholds is managed via *Vista*LINK<sub>®</sub> PRO.

#### Key VIP<sup>™</sup> features:

- Accepts up to 4 (VIP4), 8 (VIP8) or 12 (VIP12) video inputs with support for embedded or discrete audio
- Auto-sensing HD/SD and Composite Analog inputs, including 23.98sF or 24psF
- Additional computer input for dynamically updated background images
- Support for embedded as well as both analog and discrete AES audio inputs
- Built-in video & data fault monitoring parameters include:
  - Loss of Video
  - Freeze detection
  - Loss of VITC
    - Loss of program Rating
  - Loss of Text 1 to Text 4
  - Loss CC waveform
  - Loss of WSS

- Video Format Change
- Black detection
- Loss of Source ID
- Loss of CC1 to CC4
- Loss of XDS
- Loss of Teletext
- Max/Min APL
- Built-in audio fault monitoring parameters include:
  - Loss of audio ch1 to ch8
- Audio silence ch1 to ch8
  Phase reversal ch1 to ch8
- Audio over ch1 to ch8
- Audio mono ch1 to ch8

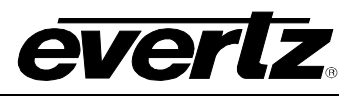

- Output display up to WUXGA (1920x1200) resolution or HD/SD serial output (Provides an HD-SDI output (720p, 1080i or 1080p) over DVI @ 50 or 60Hz)
- DVI output RGB proc adjustment for gamma, black level and gain
- Optional fiber output (GLINK OUT) (-G) version
- User-controlled on-screen display elements including display presets, borders, tallys and static/dynamic UMDs
- Internal video and audio routing to serial and AES monitor output ports
- Thumbnail support through VistaLINK® Thumbnail Server
- VistaLINK® enabled for configuration and monitoring via SNMP
- 3RU module conveniently fits into Evertz's widely-installed, universal 7700FR-C frame
- Modules can be cascaded for more inputs to a single display up to 40 signals in a 3RU frame
- Web server built in for simple configuration using a web browser
- Does not require the frame to have a 7700FC *Vista*LINK<sub>®</sub> Frame Controller module as all SNMP configuration and monitoring handled through the built-in Ethernet interface

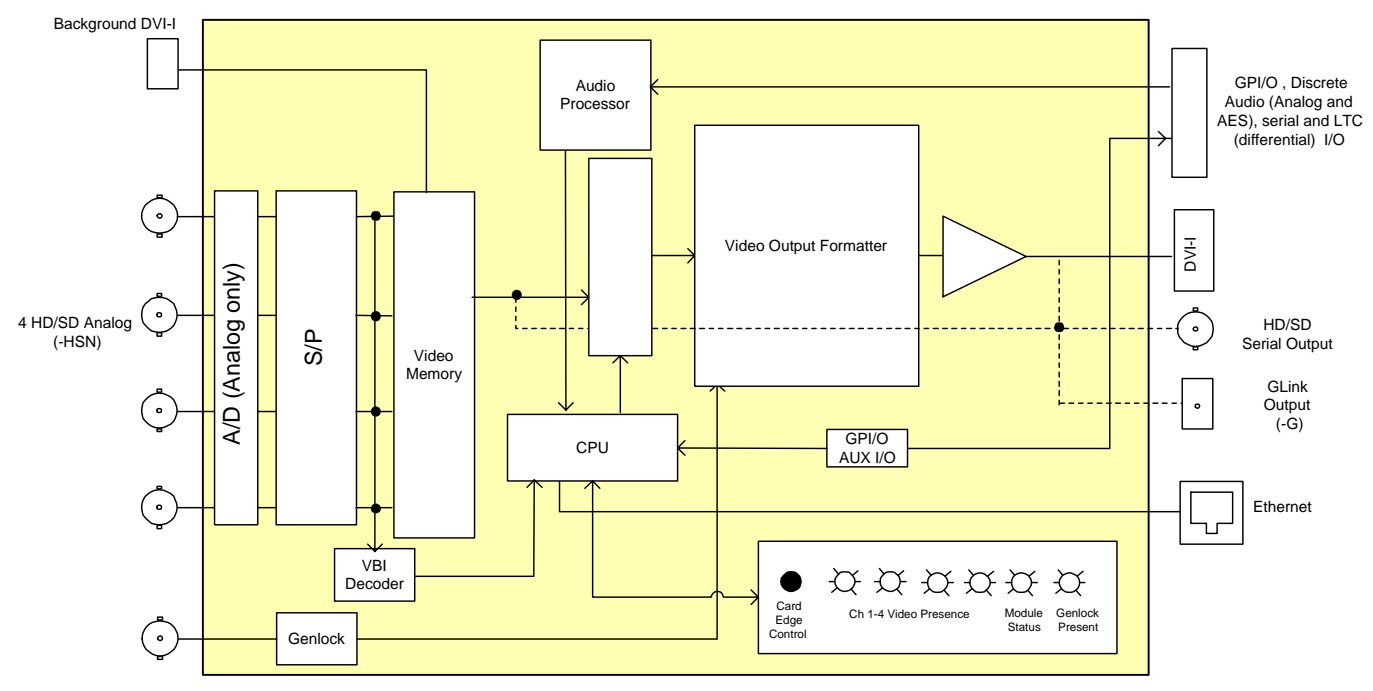

Figure 1-1: 7767VIP4-x Block Diagram

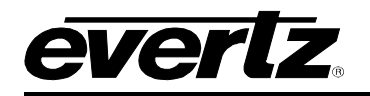

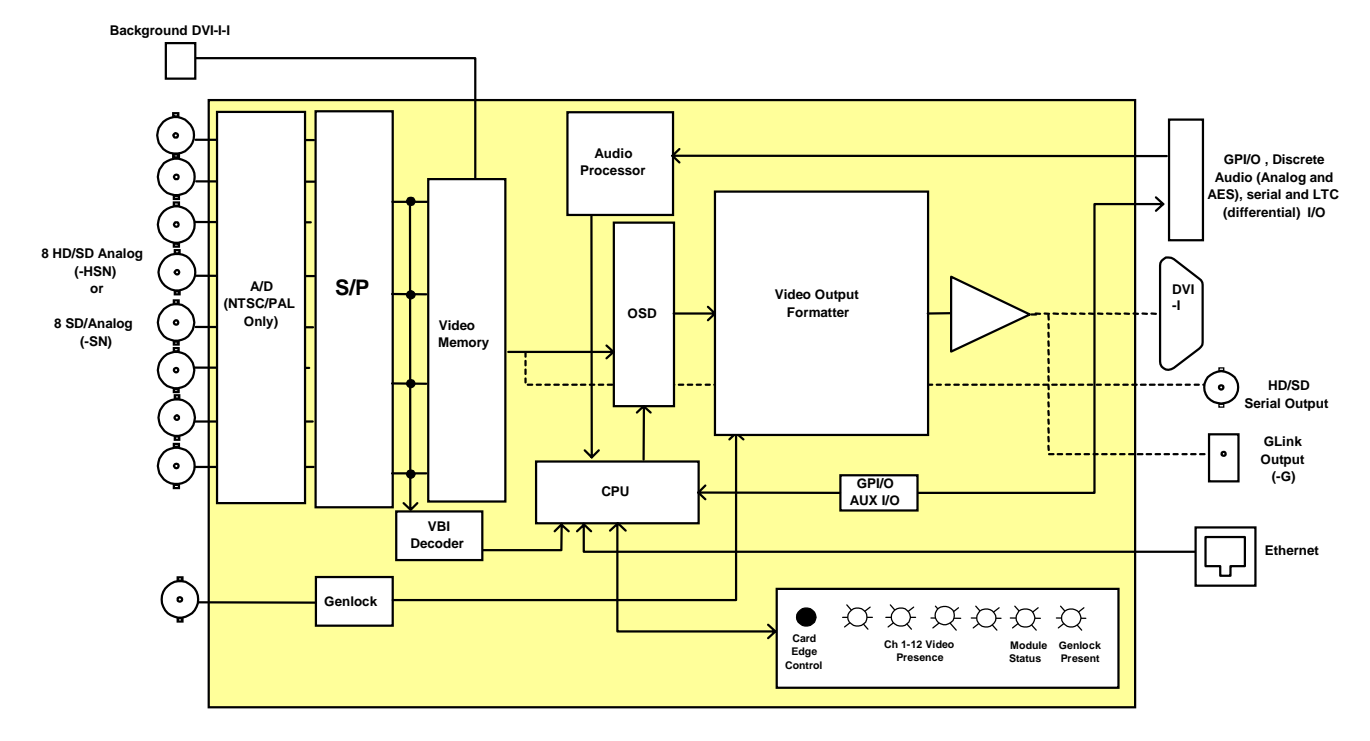

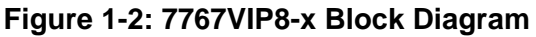

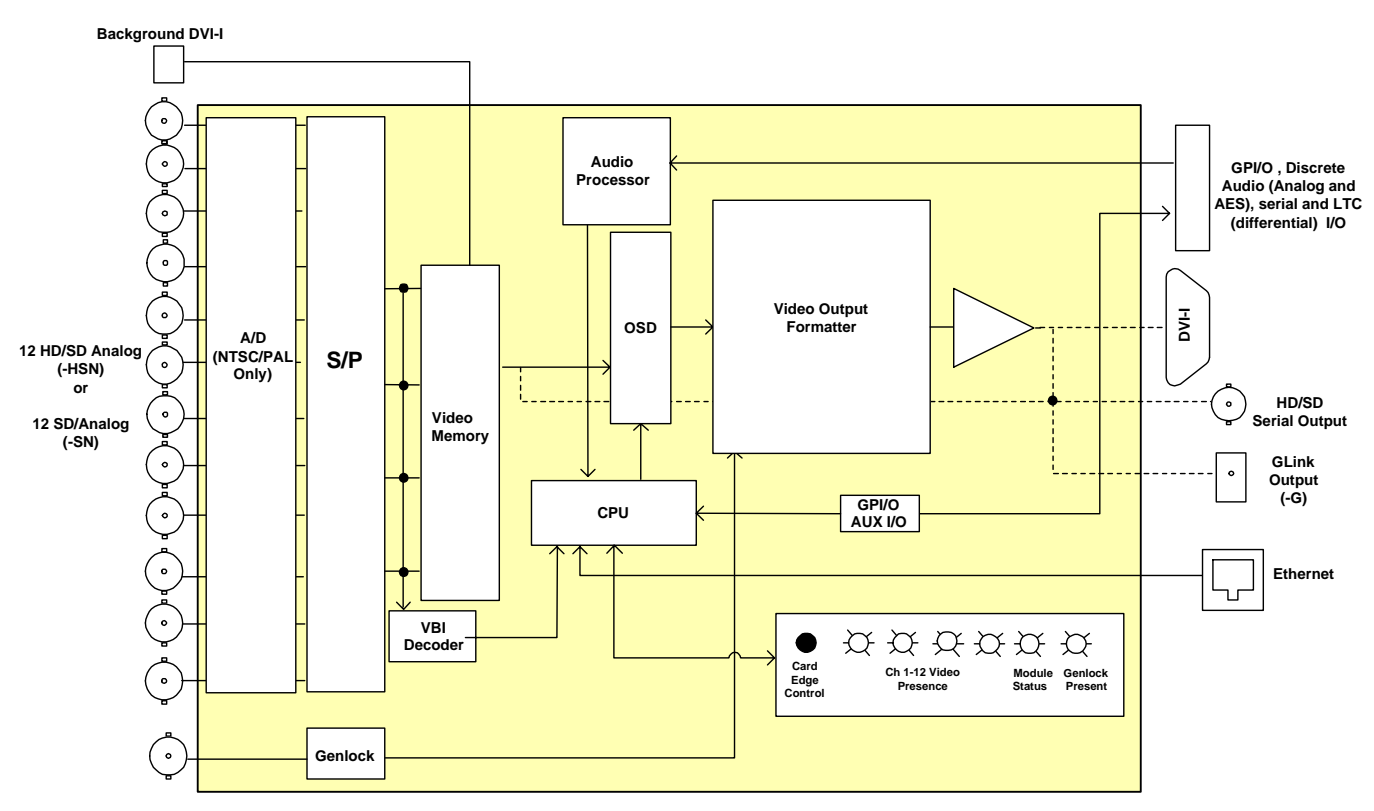

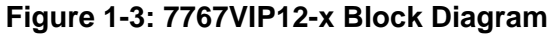

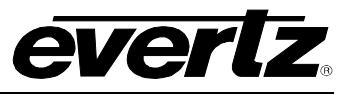

# 2. INSTALLATION

The 7767VIP modules come with a companion rear plate. The 7767VIP4 and 7767VIP8 modules occupy 3 slots in a 7700FR frame, while the 7767VIP12 modules occupy 4 slots. The connections for the various versions are the same except for the number of video inputs. The SN versions accept composite analog or SDI video signals on the video inputs. The HSN versions accept composite analog, SDI or HDSDI on the video inputs. (See note regarding VIP12 versions) For information on mounting the rear plate and inserting the module into the frame see section 3 of the 7700FR chapter.

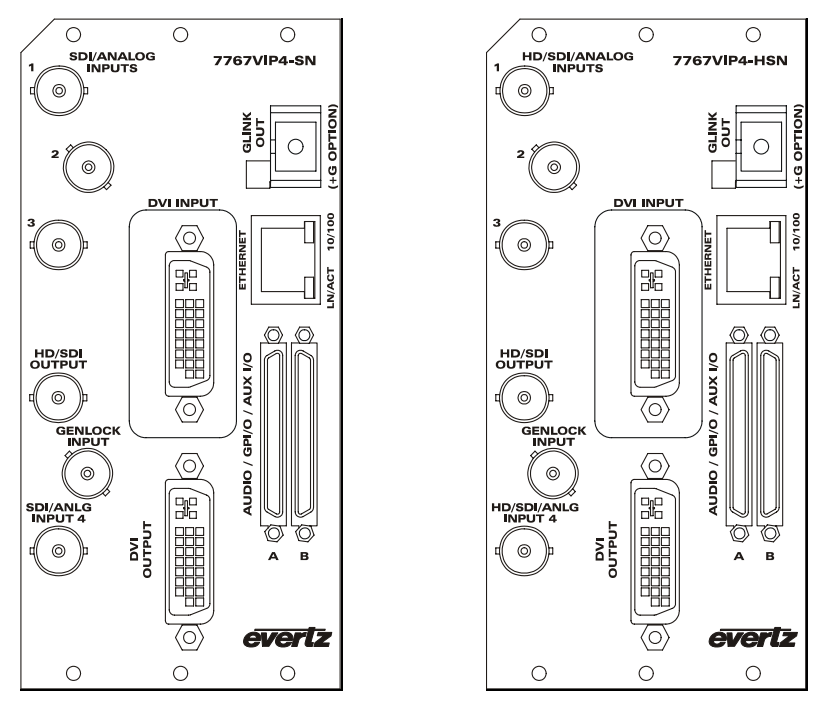

Figure 2-1: VIP4 Rear Plates

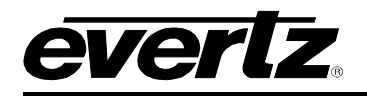

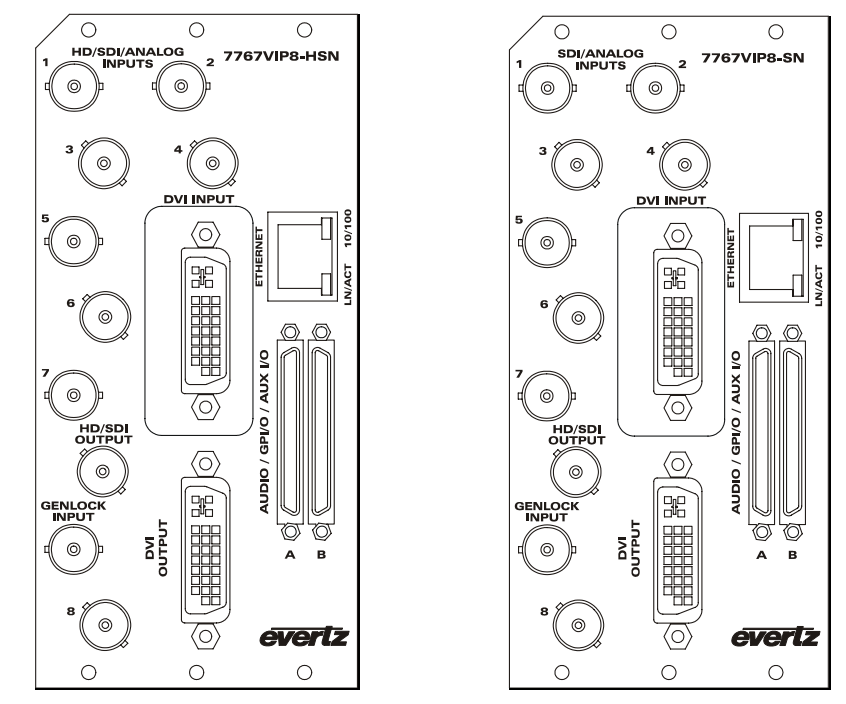

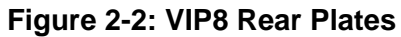

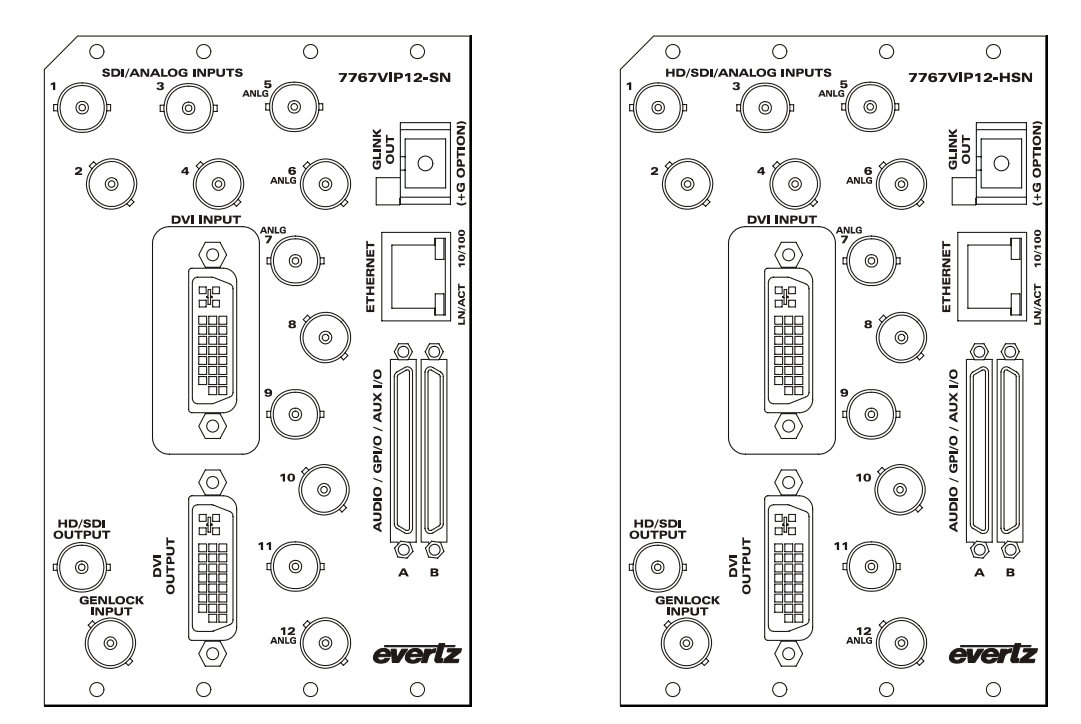

Figure 2-3: VIP12 Rear Plates

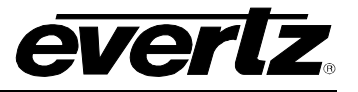

#### 2.1. VIDEO INPUTS AND OUTPUTS

**INPUTS:** On the SN versions there are 4, 8 or 12 BNC connector inputs that auto sense composite analog NTSC or PAL, or 10-bit serial digital video signals compatible with the SMPTE 259M-C standards.

On the HSN versions there are 4, 8 or 12 BNC connector inputs that auto sense composite analog NTSC or PAL, or 10-bit serial digital video signals compatible with the SMPTE 259M-C or SMPTE 292M standards.

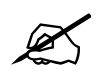

Note: There are two VIP12 rear plates. One (older version) is labeled as shown above with four BNCs indicating auto-sensing analog video (ANLG) inputs along with HD-SDI and SD-SDI. Newer rear plates and VIP modules have all twelve BNCs auto-sensing HD, SD and Composite Analog input video formats.

**HD/SDI OUTPUT:** When the output resolution of the card is set to 720 or 1080, this BNC connector has 10-bit serial digital video signals compatible with the SMPTE 259M-C or SMPTE 292M standards. When the output resolution of the card is set to other resolutions, this output will not be active.

#### 2.2. GENLOCK REFERENCE

For proper synchronization of the output video to a station reference, the module must be locked to a genlock signal of the output video format.

**GENLOCK:** The genlock signal may be NTSC or PAL colour black (the same as the output video format). The reference input type is auto detected. The genlock reference input is terminated to 75 ohms.

#### 2.3. DVI VIDEO CONNECTIONS

The 7767VIP modules are shipped with DVI to VGA adaptors. Additional adaptors can be ordered from Evertz (Part number JDVIVGAMF).

| 640x480/60   | 640x480/72   | 640x480/75   |
|--------------|--------------|--------------|
| 640x480/85   | 800x600/60   | 800x600/72   |
| 800x600/75   | 800x600/85   | 1024x768/60  |
| 1024x768/70  | 1024x768/75  | 1024x768/85  |
| 1280x1024/60 | 1280x1024/75 | 1600x1200/60 |

#### Table 2-1: Computer Input Resolutions Supported

- **DVI INPUT:** This VESA DVI-I connector provides computer inputs from VGA (640 x 480) to UXGA (1600 x 1200) resolution. Computer inputs can auto-detect from VESA standard inputs.
- **DVI OUTPUT:** This VESA DVI-I connector provides progressive RGBHV and DVI-D outputs suitable for driving a computer video monitor. The monitor must be capable of scanning at the line and pixel rate of the video input standard you are using.

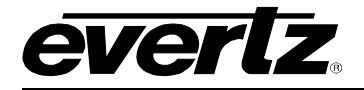

Recommended maximum cable lengths:

- DVI digital max length = 3 meters, or 10 feet
- VGA analog max length = 5 meters, or 15 feet

## 2.4. AUDIO INPUTS

The 7767VIP handles up to 24 channels of analog audio (or up to 2 channels of analog audio per video input) and up to 4 AES inputs per video input (up to 2 groups/video input). Audio is connected to the 7767VIP via dual SCSI connectors on the rear plate with optional BNC and terminal block connectors via breakout panels. Balanced analog audio or AES is connected using the 7767VIP-AI-BAL breakout panel and unbalanced AES is connected using the 7767VIP-AI-U breakout panel. See section 2.9 for more information on using the breakout panels.

#### 2.5. GENERAL PURPOSE INPUTS AND OUTPUTS

GPI interfacing with the 7767VIP is possible through 20 general purpose inputs and 8 general purpose outputs available on the 68 pin dual SCSI connector. The 7767VIP is shipped with 7767BHP-AUX breakout panels (that are connected using the SCSI cable provided) and provide access to 20 GPIs. When the 7767BHP-BAUX and 7767BHP-UAUX breakout panel is connected the user has access to 20 GPI inputs and 8 GPO outputs. See section 2.9 for more information on using the breakout panels.

The GPI inputs are opto-isolated that are internally pulled up to either +5 or +12 volts DC set by the GPI SUPPLY jumper. (See section 8.4 for information about changing the pull-up voltage) The GPI outputs are normally open relay contacts. When the VIP is powered off the GPO Relay contacts are open. An alarm or tally will cause a contact closure.

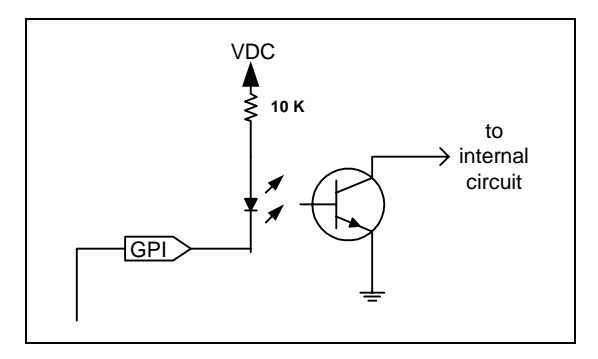

Figure 2-4: GPI Diagram

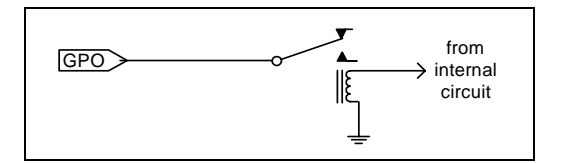

Figure 2-5: GPO Diagram

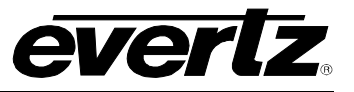

#### 2.6. LTC AND SERIAL DATA INPUTS

The 7767VIP has an LTC input and a serial data port available on the 68 pin dual SCSI connector. The 7767VIP is shipped with 7767BHP-AUX breakout panels (that are connected using the SCSI cable provided) and provide access to the LTC input and the serial data port. See section 2.9 for more information on using the breakout panels.

#### 2.7. ETHERNET NETWORK CONNECTIONS

**ETHERNET:** This RJ-45 connector is an Ethernet port which facilitates control via *Vista*LINK<sub>®</sub> PRO or Maestro software. It is also used for FTP firmware upgrades.

The 7767VIP is designed to be used with either 10Base-T (10 Mbps) or 100Base-TX (100 Mbps) also known as *Fast Ethernet*, twisted pair Ethernet cabling systems. When connecting for 10Base-T systems, category 3, 4, or 5 UTP cable as well as EIA/TIA – 568 100 $\Omega$  STP cable may be used. When connecting for 100Base-TX systems, category 5 UTP cable is required. Make the network connection by plugging one end of a "straight through" cable into the RJ-45 receptacle of the 7767VIP and the other end into a port of the supporting hub. If you are connecting the 7767VIP directly to an Ethernet port on a computer you will have to use a "crossover" cable.

The straight-through RJ-45 cable can be purchased or can be constructed using the pinout information in Table 2-2. A colour code wiring table is provided in Table 2-2 for the current RJ 45 standards (AT&T 258A or EIA/TIA 258B colour coding shown). Also refer to the notes following the table for additional wiring guide information.

| Pin                                      | Pin # | Signal     | EIA/TIA 568A           | AT&T 258A or<br>EIA/TIA 568B | 10BaseT<br>or 100BaseT |
|------------------------------------------|-------|------------|------------------------|------------------------------|------------------------|
|                                          | 1     | Transmit + | White/Green            | White/Orange                 | Х                      |
|                                          | 2     | Transmit – | Green/White or White   | Orange/White or Orange       | Х                      |
| 17.17.17.17.17.17.17.17.17.17.17.17.17.1 | 3     | Receive +  | White/Orange           | White/Green                  | Х                      |
|                                          | 4     | N/A        | Blue/White or Blue     | Blue/White or Blue           | Not used (required)    |
|                                          | 5     | N/A        | White/Blue             | White/Blue                   | Not used (required)    |
|                                          | 6     | Receive –  | Orange/White or Orange | Green/White or Green         | Х                      |
|                                          | 7     | N/A        | White/Brown            | White/Brown                  | Not used (required)    |
|                                          | 8     | N/A        | Brown/White or Brown   | Brown/White or Brown         | Not used (required)    |

#### Table 2-2: Standard RJ45 Wiring Color Codes

Note the following cabling information for this wiring guide:

- Only two pairs of wires are used in the 8-pin RJ 45 connector to carry Ethernet signals.
- Even though pins 4, 5, 7 and 8 are not used, it is mandatory that they be present in the cable.
- 10BaseT and 100BaseT use the same pins; a crossover cable made for one will also work with the other.
- Pairs may be solid colours and not have a stripe.
- Category 5 cables must use Category 5 rated connectors.

The maximum cable run between the 7767VIP and the supporting hub is 300 ft (90 m). The maximum combined cable run between any two end points (i.e. 7767VIP and PC/laptop via network hub) is 675 feet (205 m).

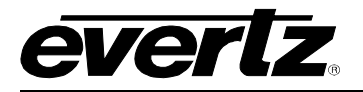

Devices on the Ethernet network continually monitor the receive data path for activity as a means of checking that the link is working correctly. When the network is idle, the devices also send a link test signal to one another to verify link integrity. The rear panel is fitted with two LEDs to monitor the Ethernet connection.

- **10/100:** This Amber LED is ON when a 100Base-TX link is last detected. The LED is OFF when a 10Base-T link is last detected (the LINK LED is ON). Upon power-up the LED is OFF as the last detected rate is not known and therefore defaults to the 10Base-T state until rate detection is completed.
- **LN/ACT:** This dual purpose Green LED indicates that the 7767VIP has established a valid linkage to its hub, and whether the 7767VIP is sending or receiving data. This LED will be ON when the 7767VIP has established a good link to its supporting hub. This gives you a good indication that the segment is wired correctly. The LED will BLINK when the 7767VIP is sending or receiving data. The LED will be OFF if there is no valid connection.

In order to use the Ethernet connection you will have to configure the IP addresses for your network. See section 5.1.1.

## 2.8. GLINK FIBER OUTPUT (-G OPTION)

The –G versions of the 7767VIP modules are fitted with an optical G-Link output (Evertz proprietary serial connection) on a SC/PC (shown), ST/PC or FC/PC female connector. The G-Link optical output provides a built-in extension to the display device over fiber (75m via multi-mode fiber and up to 10km – subject to sufficient loss budget - using single mode fiber). At the display device you will need a 2430GDAC converter to convert the fiber G-Link signal back to DVI to drive the display device. The optical output is available in 1310nm or CWDM (ITU-T G.694.2 compliant) wavelengths and the card is compatible with multimode fiber when connected directly to a companion 2430GDAC receiver module.

#### 2.8.1. Care and Handling of Optical Fiber

The following safety information applies to the optical outputs of the 7767VIP –G versions.

#### 2.8.1.1. Safety

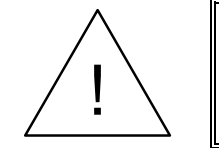

**CLASS 1 LASER PRODUCT** 

Background colour: yellow Triangular band: black Symbol: black

#### 2.8.1.2. Assembly

Assembly or repair of the laser sub-module is done only at Evertz facility and performed only by qualified Evertz technical personnel.

#### 2.8.1.3. Labeling

Certification and Identification labels are combined into one label. As there is inadequate space on the product to place the label it is reproduced here in the manuals.

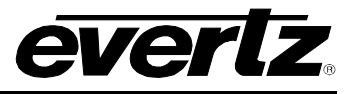

- There is no date of manufacture on this label as it can be traced by bar code label placed on the printed circuit board of each Evertz plug-in module
- The Model number is one of: 7767VIP4-SN-G, 7767VIP4-HSN-G, 7767VIP8-SN-G, 7767VIP8-HSN-G, 7767VIP12-SN-G, 7767VIP12-HSN-G, 7767VIP4-SN-Gxx, 7767VIP4-HSN-Gxx, 7767VIP8-SN-Gxx, 7767VIP8-HSN-Gxx, 7767VIP12-SN-Gxx, 7767VIP12-HSN-Gxx, (xx = 27, 29, 31, 33, 35, 37, 43, 45, 47, 49, 51, 53, 55, 57, 59, 61)

| evertz                                                                                  | Evertz Microsystems Ltd.<br>5288 John Lucas Drive<br>Burlington, ON, CANADA L7L 528<br>www.evertz.com |
|-----------------------------------------------------------------------------------------|----------------------------------------------------------------------------------------------------|
| Model#:                                                                                 |                                                                                                    |
| Serial#:                                                                                | Made in<br>Canada                                                                                     |
| CLASS 1 LA<br>Complies with 2'<br>except for dev<br>LN No. 50, date<br>Complies with IE | ASER PRODUCT<br>1 CFR 1040.10 and 1040.11<br>lations pursuant to<br>d July 26/2001<br>c 60825-1, Am.2 |

#### Figure 2-6: Reproduction of Laser Certification and Identification Label

## 2.8.1.4. Handling and Connecting Fibers

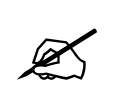

Never touch the end face of an optical fiber. Always keep dust caps on optical fiber connectors when not connected and always remember to properly clean the optical end face of a connector before making a connection.

The transmission characteristics of the fiber are dependent on the shape of the optical core and therefore care must be taken to prevent fiber damage due to heavy objects or abrupt fiber bending. Evertz recommends that you maintain a minimum bending radius of 5 cm to avoid fiber-bending loss that will decrease the maximum attainable distance of the fiber cable.

Dust particles on the ends of the optical fiber greatly increase the signal loss at interconnections, and large dust particles can even obscure light transmission altogether. To minimize the effects of dust contamination at the interconnections, the fiber should be cleaned each time it is mated or unmated. When using interconnection housings to mate two optical fibers it is good practice to remove dust particles from the housing assembly with a blast of dry air. Alternatively you should have received a pre-moistened tissue with the optical module. Remove this tissue from its package and wipe the end of the fiber connector before mating it to the module. Whenever a fiber is unmated it must be covered immediately. Most fiber manufacturers provide a plastic boot that fits over the ferrule body for this purpose.

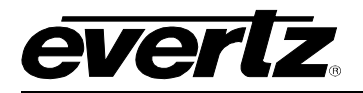

Fiber interconnections must be made securely. The Evertz fiber optical transmitters and receivers come with SC interconnection housings built into the module. With this style of connector, the fiber assembly and the housing assembly can only be connected in one way and with very good repeatability. The rear fiber interconnect panel that is provided with each module can be ordered with optional SC/PC, ST/PC or FC/PC connectors. The customer is required to provide the optical fiber with the correct connectors to connect the modules together. SC/PC, ST/PC and FC/PC interconnection housing and connectors as well as adapters are industry standards with many available sources.

## 2.9. BREAKOUT PANELS (BHPs)

#### 2.9.1. 7767BHP-AUX

One 7767BHP-AUX breakout panel is included with every VIP module. It provides the user with a breakout solution for auxiliary inputs and outputs including GPI 1 to 20, GPO 1 to 8, LTC inputs and serial communication ports. The interconnection between the BHP and the rear plate are SCSI connectors. The BHP has the pin-outs screened on the board for easy connectivity.

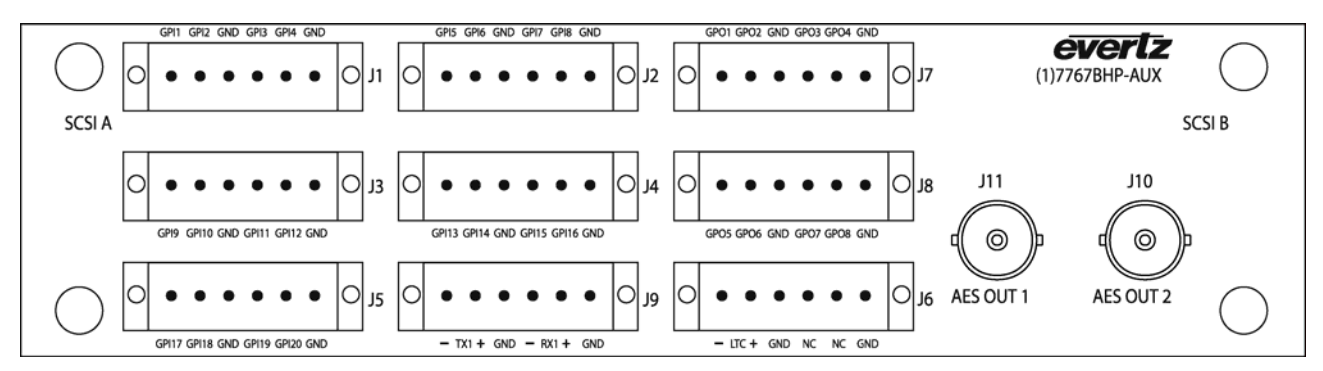

Figure 2-7: 7767BHP-AUX Terminal-Top View

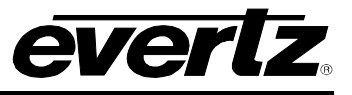

| SCSI A<br>Pin # | Function  | SCSI A<br>Pin # | Function  | SCSI B<br>Pin # | Function | SCSI B<br>Pin # | Function |
|-----------------|-----------|-----------------|-----------|-----------------|----------|-----------------|----------|
| 1               | GND       | 35              | GND       | 1               | GND      | 35              | GND      |
| 2               |           | 36              |           | 2               | AES 14-  | 36              | AES 14+  |
| 3               | GND       | 37              | GND       | 3               | GND      | 37              | GND      |
| 4               |           | 38              |           | 4               | AES13-   | 38              | AES13+   |
| 5               |           | 39              |           | 5               | GPI 4    | 39              | GPI 3    |
| 6               | GPI 20    | 40              | GPI 19    | 6               | AES 6-   | 40              | AES 6+   |
| 7               |           | 41              |           | 7               | GPI 2    | 41              | GPI 1    |
| 8               | GPI 18    | 42              | GPI 17    | 8               | AES 5-   | 42              | AES 5+   |
| 9               |           | 43              |           | 9               | AES 18+  | 43              | AES 18-  |
| 10              | GPI 16    | 44              | GPI 15    | 10              | AES 4-   | 44              | AES 4+   |
| 11              |           | 45              |           | 11              | AES 17+  | 45              | AES 17-  |
| 12              | GPI 14    | 46              | GPI 13    | 12              | AES 3-   | 46              | AES 3+   |
| 13              |           | 47              |           | 13              | AES 16+  | 47              | AES 16-  |
| 14              | GPI 12    | 48              | GPI 11    | 14              | AES 2-   | 48              | AES 2+   |
| 15              |           | 49              |           | 15              | AES 15+  | 49              | AES 15-  |
| 16              | GPI 10    | 50              | GPI 9     | 16              | AES 1-   | 50              | AES 1+   |
| 17              | RX2+      | 51              | TX2+      | 17              | RX1+     | 51              | RX1-     |
| 18              | TX2-      | 52              | RX2-      | 18              | TX1-     | 52              | TX1+     |
| 19              | GND       | 53              | GND       | 19              | GND      | 53              | GND      |
| 20              |           | 54              |           | 20              | AES 20+  | 54              | AES 20-  |
| 21              |           | 55              |           | 21              | LTC-     | 55              | LTC+     |
| 22              |           | 56              |           | 22              | AES 19+  | 56              | AES 19-  |
| 23              |           | 57              |           | 23              | GPO 3    | 57              | GPO 4    |
| 24              | AES OUT 4 | 58              | AES OUT 3 | 24              | AES 12+  | 58              | AES 12-  |
| 25              | GND       | 59              | GND       | 25              | GPO 1    | 59              | GPO 2    |
| 26              | AES OUT 2 | 60              | AES OUT 1 | 26              | AES 11+  | 60              | AES 11-  |
| 27              | GND       | 61              | GND       | 27              | AES 24-  | 61              | AES 24+  |
| 28              | GPO 7     | 62              | GPO 8     | 28              | AES 10+  | 62              | AES 10-  |
| 29              |           | 63              |           | 29              | AES 23-  | 63              | AES 23+  |
| 30              | GPO 5     | 64              | GPO 6     | 30              | AES 9+   | 64              | AES 9-   |
| 31              |           | 65              |           | 31              | AES 22-  | 65              | AES 22+  |
| 32              | GPI 8     | 66              | GPI 7     | 32              | AES 8+   | 66              | AES 8-   |
| 33              |           | 67              |           | 33              | AES 21-  | 67              | AES 21+  |
| 34              | GPI 6     | 68              | GPI 5     | 34              | AES 7+   | 68              | AES 7-   |

Figure 2-8: SCSI A and B Pin Out

#### 2.9.2. Audio Breakout Panels

Discrete audio support on the VIP is available through ordering options:

- 7767VIP-AI-U provides the user with discrete unbalanced AES/EBU support and is shipped with a 7767BHP-UAUX breakout panel.
- 7767VIP-AI-BAL provides the user with discrete balanced analog audio support and is shipped with a 7767BHP-BAUX breakout panel.

\*Note: the audio breakout panels also provide the GPI/GPO/LTC and serial connections normally provided by the 7767BHP-AUX.

Both audio breakout panels are shown below:

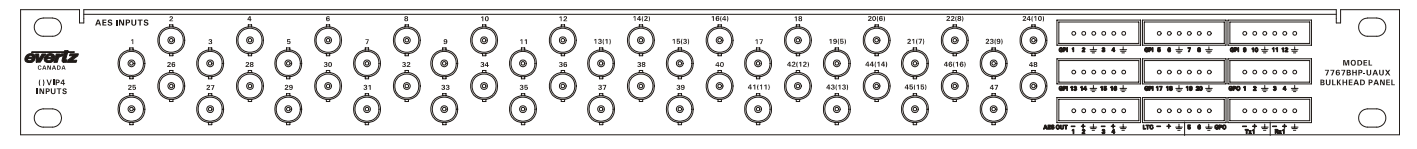

Figure 2-9: 7767BHP-UAUX Unbalanced AES/EBU and AUX Breakout Panel

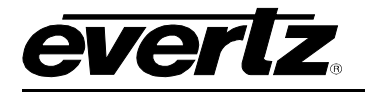

|                  | - + ÷ - + ÷     | - <b>* ±</b> - <b>* ±</b> | - <del>5</del> 6 + + + | 7(1) 8(2)<br>-+++++ | 9 10(3)<br>-+÷-+÷    | 11(4) 12(5)<br>-++++ | <b>5</b> 5+55+ | <b>\$ \$</b> + <b>\$ \$</b> + | \$ \$ ± \$ 5 ± | <b>. . . . . . . . .</b> | 8 8 ÷ 8 6 ÷            | <b>≜</b> \$÷ + |                       |
|------------------|-----------------|---------------------------|------------------------|---------------------|----------------------|----------------------|----------------|-------------------------------|----------------|--------------------------|------------------------|----------------|-----------------------|
|                  | 000000          | 00000                     | 00000                  | 00000               | 00000                | 00000                | 00000          | 00000                         | 00000          | 00000                    | 000000                 | 00000          | MODEL<br>7767BHP-BAUX |
| AESINPUT<br>PAIR | l               |                           |                        |                     |                      | 00000                | 00000          |                               |                |                          |                        | 00000          | BULKHEAD PANEL        |
| $\bigcirc$       | -+±-+±<br>13 14 | -+±-+±<br>15 16           | -+÷-+÷<br>17 18        | -+±-+±<br>19 20     | -++++<br>21(6) 22(7) | -++++<br>23(8) 24    | 55+55+         | 55±85±                        | 22+22+         |                          | 1 2 ± 3 4 ±<br>AES OUT | + +            | $\bigcirc$            |

Figure 2-10: 7767BHP-BAUX Balanced Analog Audio and AUX Breakout Panel

## 2.9.3. 3000MKT-AUX

A 1RU metal mounting bracket for up to 2x 7767BHP-AUX is also available. In the figure below, two 7767BHP-AUX units are shown mounted to the 3000MKT-AUX mounting bracket.

Figure 2-11: 3000MKT-AUX Mounting Bracket for 7767BHP-AUX Breakout Panels

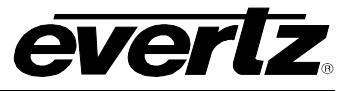

# 3. SPECIFICATIONS

### 3.1. SERIAL DIGITAL VIDEO INPUT

| Standard:         | SMPTE 292M (1080i50, 1080i59.94, 1080i60, 720p60, 720p59.94, 720p50, |
|-------------------|----------------------------------------------------------------------|
|                   | 1080p24sF, 1080p23.98sF) on HSN version only, SMPTE 259M-C, 525/625  |
|                   | lines component                                                      |
| Number of Inputs: | 4 (on 7767VIP4-xx); 8 (on 7767VIP8-xx); 12 (on 7767VIP12-xx)         |
| Connector:        | BNC per IEC 61169-8 Annex A                                          |
| Termination:      | 75 ohm                                                               |
| Equalization:     | SD-SDI: 100m and HD-SDI: 75m with Belden 8281 (or equivalent)        |
| Return Loss:      | >15dB up to 270MHz                                                   |
| Embedded Audio:   | SMPTE 272M-A (SD), SMPTE 299M (HD)                                   |

#### 3.2. ANALOG VIDEO INPUT

| Standard:         | NTSC, SMPTE 170M or PAL, ITU624-4     |
|-------------------|---------------------------------------|
| Number of Inputs: | 4 on VIP4, 8 on VIP8, and 12 on VIP12 |
| Connector:        | BNC per IEC 61169-8 Annex A           |
| Signal Level:     | 1V nominal                            |
| DC Offset:        | 0V +/- 1V                             |
| Input Impedance:  | 75 Ω                                  |
| Return Loss:      | >40dB up to 5MHz                      |

## 3.3. DIGITAL AES/EBU AUDIO INPUT (REQUIRES 7767VIP-AI-U)

| Number of Inputs: | 4 AES/EBU per video input (up to 2 groups/video input)                   |  |
|-------------------|--------------------------------------------------------------------------|--|
| Standard:         | SMPTE 276M, single ended AES                                             |  |
| Connectors:       | Dual 68-pin (F) SCSI (7767VIP-AI-U includes breakout panel 7767BHP-UAUX) |  |
| Resolution:       | 24 bit                                                                   |  |
| Sampling Rate:    | 48 kHz                                                                   |  |
| Impedance:        | 75 $\Omega$ unbalanced                                                   |  |

# 3.4. ANALOG AUDIO INPUT (REQUIRES 7767VIP-AI-BAL)

| Number of Inputs:    | 24 mono channels on VIP4, VIP8, or VIP12                     |  |  |
|----------------------|--------------------------------------------------------------|--|--|
| Connector:           | Dual 68-pin (F) SCSI (7767VIP-AI-BAL includes breakout panel |  |  |
|                      |                                                              |  |  |
| Input Impedance:     | 20 k $\Omega$ minimum (differential)                         |  |  |
| Sampling Frequency:  | 48kHz                                                        |  |  |
| Peak Signal and Comm | ion Mode Level: 30 dBu                                       |  |  |
| Number of Graphs:    | 2 pair (4 Mono channels per video), VU and PPM               |  |  |

## 3.5. SERIAL DIGITAL VIDEO OUTPUT

| Туре:      | Configurable SD-SDI or HD-SDI (525i, 625i, 720p, 1080i (24p and 23.98pSF)) |
|------------|----------------------------------------------------------------------------|
| Connector: | BNC per IEC 61169-8 Annex A                                                |
| Quantity:  | 1                                                                          |

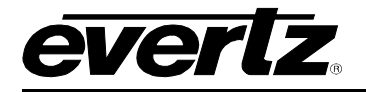

## 3.6. DIGITAL (DVI) VIDEO OUTPUT

| Туре:       | DVI 1.0                 |
|-------------|-------------------------|
| Resolution: | Up to WUXGA (1920x1200) |
| Connector:  | DVI-I                   |

# 3.7. GLINK FIBER OUTPUT (-G option)

| Туре:                | GLINK (Evertz proprietary serial digital format) |
|----------------------|--------------------------------------------------|
| Resolution:          | Up to WUXGA (1920x1200)                          |
| Connector:           | SC/PC, ST/PC, FC/PC female housing               |
| Fiber Size and Type: | 9 μm core / single mode                          |
| Output Wavelengths:  |                                                  |
| Standard:            | 1310nm (nominal)                                 |
| CWDM:                | 1270nm to 1610nm (ITU-T G.694.2 compliant).      |
| Output Power:        |                                                  |
| 1310nm FP (Standar   | r <b>d):</b> -7 dBm ±1dBm                        |
| CWDM DFB:            | 0 dBm ±1dBm                                      |

# 3.8. GENLOCK INPUT

| Туре:      | NTSC (SMPTE 170M) color black |
|------------|-------------------------------|
| Level:     | 1Vp-p nominal                 |
| Connector: | BNC per IEC 169-8             |

## 3.9. LTC INPUT

| LTC Input: | Balanced                                                                     |  |  |
|------------|------------------------------------------------------------------------------|--|--|
| Level:     | 0.2 to 4 V p-p                                                               |  |  |
| Connector: | Dual 68-pin (F) SCSI (Terminal block on 7767BHP-AUX breakout panel provided) |  |  |

### 3.10. GENERAL PURPOSE IN/OUT

Number of Inputs/Outputs: 20/8

| Туре:         | Opto-isolated, active low with internal pull-ups to +5V                  |
|---------------|--------------------------------------------------------------------------|
| Connector:    | Dual 68-pin (F) SCSI (via 7767BHP-AUX breakout panel supplied, 1 per VIP |
|               | module, with 20 GPI, or full through 7767BHP-BAUX and 7767BHP-UAUX)      |
| Input signal: | Closure to ground                                                        |
| Signal Level: | +5V (default setting) or +12V, user selectable                           |

#### 3.11. DATA INPUT/OUTPUT SERIAL PORT

| Signal Level: | RS-232 or RS-422                                           |
|---------------|------------------------------------------------------------|
| Connector:    | Dual 68-pin (F) SCSI (7767BHP-AUX breakout panel provided) |
| Baud Rate:    | Configurable                                               |

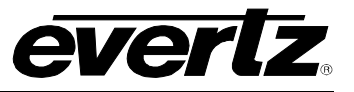

#### 3.12. ELECTRICAL

| Voltage:   | +12V DC                                                  |
|------------|----------------------------------------------------------|
| Power:     |                                                          |
| 7767VIP4:  | <40 Watts                                                |
| 7767VIP8:  | <45 watts                                                |
| 7767VIP12: | <50 Watts                                                |
| EMI/RFI:   | Complies with FCC Part 15, Class A and EU EMC directive. |

# 3.13. PHYSICAL

| Number of slots: |                   |                                                    |
|------------------|-------------------|----------------------------------------------------|
| 7767VIP4:        | 3                 |                                                    |
| 7767VIP8:        | 3                 |                                                    |
| 7767VIP12:       | 4                 |                                                    |
| Enclosure:       |                   |                                                    |
| 7767VIP4, 77     | 67VIP8:           | 3 RU 7700FR-C or the stand alone enclosure S7702FR |
| 7767VIP12:       | 3 RU <sup>-</sup> | 7700FR-C only                                      |
|                  |                   |                                                    |

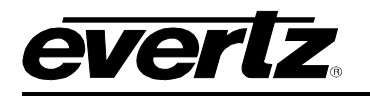

# 4. STATUS LEDs

#### 4.1. MODULE STATUS LEDs

**MODULE STATUS:** This Green LED will be on when the module is operating properly.

**LOCAL FAULT:** This Red LED makes it easy to identify one module in a frame that is missing an essential input or has another fault.

The Red LED will blink on and off if the microprocessor is not running.

The Red LED will be on when there is a fault in the module power supply or a user configurable error condition exists (as configured through the Frame Status Trigger menu option).

#### 4.2. VIDEO STATUS LED AND CARD EDGE 4-CHARACTER DISPLAY

Some key user components can be found at the card edge:

- 1. Toggle Switch
- 2. Local Fault Status LED
- 3. 4 Character Dot Matrix Display
- 4. Push Button

Local Fault Status LED: This component will be set upon initial power up to red. Once the card is in a normal operating mode, it will be set to green. If the card has booted, and the LED remains red or becomes red, this indicates an internal error.

- 4 Character Dot Matrix Display: This component will become active once power is applied to the card. This component is used to relay text-based information to the user. It will be used to scroll build and card information, or display the menu options to the user. When the VIP is installed in a 7700 frame, the text will be displayed in a vertical orientation, on the other hand, if installed in a 1RU frame then the text will be displayed horizontally.
- **Toggle Switch:** This component will become active once the card has completed booting. Its primary function is to navigate through the menu system.
- **Push Button:** This component will become active once the card has completed booting. It is primarily used for navigating through the menu system.

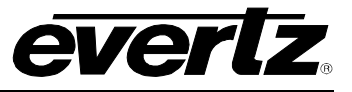

# 5. MODULE CONFIGURATION

The VIP<sup>™</sup> module's features and parameters are configured through the following tools:

- **Module serial port:** Module IP address and TRAP destination IP addressing, network identification.
- **Module card-edge:** Access to set the module's output resolution, factory or user-configured preset layouts, backgrounds, audio mapping and resets.
- **Module card-edge DIP switches:** Only to be enabled during boot-up sequence, DIP switches enable the following cases/features:
  - 1. To enable input router selection "cherry picker" mode DIP switch 1 open (to the right)
  - 2. To clear out the non-volatile memory DIP switch 1 and 3 open (to the right)
  - 3. To Format the file system (erase all custom layouts) DIP switch 2 and 4 open (to the right)
  - 4. To load emergency default factory layout Dip switch 4 open (to the right)
  - 5. If none of the above cases/features are required, leave all DIP switches closed (to the left)
- VIP Maestro: A software configuration tool included with every VIP module used to design preset layouts for one or multiple VIP systems, along with all on screen display elements including audio bar graphs, UMD, tallys and fault messages. Specifically, color, transparency, borders, etc. that are all included in the final display output.
- VistaLINK® PRO: An SNMP software tool that is used to set the fault monitoring thresholds and durations for each VIP module detected on the network and/or for fault message (TRAP) receipt and data logging.
- Web Server Interface: A web browser can be used to connect to a VIP for the purpose of control, similar to VLPRO. This interface does not require any additional software to be installed, just web browser software.

#### 5.1. CONFIGURING THE MODULE USING THE MODULE SERIAL PORT

Through the card-edge's serial port, and using the serial 7700 upgrade cable connected to a PC's serial port running HyperTerminal (or equivalent), the VIP module's IP address, subnet, and SNMP TRAP destination address are identified. The 7700 upgrade cable supplied with the 7700FR-C frame is a multi-colored ribbon cable with a six pin header socket on one end and a female 9 pin D connector on the other end, (Evertz part number WA-S76) is normally in the vinyl pouch at the front of the manual binder. Configure the port settings of the terminal program as follows:

| Baud         | 115200 |
|--------------|--------|
| Data bits    | 8      |
| Parity       | None   |
| Stop bits    | 2      |
| Flow Control | None   |

Once the card is powered-up, the HyperTerminal connection displays boot-up status information and once completed, ends with the "Status Message" as shown below:

```
Initialization Completed - 7767VIP Running
```

Press the <Enter> key to see the main Menu. In the Main Menu, the following options are present for module configuration. Once changes completed and saved, the VIP module should be power-cycled for the changes to take effect.

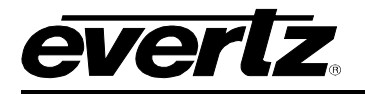

Main Menu (7767VIP12-HSN 1.8.1 b19029) | < VIP Firmware Version Information

(1) Network Configuration (2) SNMP Configuration

- (3) UMD Protocol Setup
- (4) Auxiliary Serial Port Setup
- (5) Custom Output Resolution
- (6) GPI Assignments
- (7) Onboard Server Configuration
- (8) Engineering Debug Utility

(X) Exit

## 5.1.1. Network Configuration

1) Network Configuration - set the IP parameters for this VIP module

| IP address:        | 192.168.1.200 |
|--------------------|---------------|
| Netmask Address:   | 255.255.255.0 |
| Gateway:           | 0.0.0.0       |
| Broadcast Address: | 192.168.1.255 |
| DHCP Enabled:      | False         |
|                    |               |

(1) Set IP Address

- (2) Set Netmask
- (3) Set Gateway
- (4) Set Broadcast Address
- (5) Use DHCP

## 5.1.2. SNMP Configuration

2) SNMP Configuration – set the TRAP destination IP address which originates at this VIP (if enabled)

Trap Destination 1: 192.168.1.88

\_\_\_\_\_

- (1) Set Trap IP Address
- (2) Remove Trap IP Address

(S) Save and exit

(X) Exit without saving

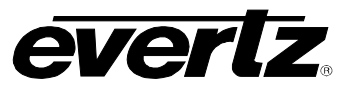

#### 5.1.3. UMD Setup

3) UMD Setup – set the dynamic UMD (Protocol addresses are set using VIP Maestro.)

UMD Setup:

Protocol: Image Video Input Type: Serial

-----

(1) Set protocol

(S) Save and exit

(X) Exit without saving

Select UMD Protocol: (1 - 3)

- 1. Image Video
- 2. TSL
- 3. Crosspoint 'MC'

Select Input Type: (1 - 2) – option for Image Video Protocol only

- 1. Serial
- 2. Network

#### 5.1.4. Auxiliary Serial Port Setup

4) **Auxiliary Serial Port Setup** – if utilizing the serial port for dynamic UMD information, use this menu option to set the serial port parameters.

#### Auxiliary Serial Port Setup:

| Baud Rate: | 9600   |
|------------|--------|
| Data Bits: | 8      |
| Parity:    | None   |
| Stop Bits: | 2      |
| Standard:  | RS-232 |

(1) Set baud rate

(2) Set number of data bits

\_\_\_\_\_

- (3) Set parity
- (4) Set number of stop bits
- (5) Set standard
- (S) Save and exit
- (X) Exit without saving

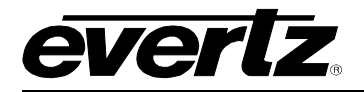

#### 5.1.5. Custom Output Resolution

5) **Custom Output Resolution** – Menu option to set the output resolution parameters of the VIP for displays that are not VESA "standard". To enable this configuration, select "CSTM" in the card-edge ORES menu.

#### User configurable parameters:

| Horizontal (pixels): | Active     | = 1024 |
|----------------------|------------|--------|
|                      | Total      | = 1344 |
|                      | Sync time  | = 136  |
|                      | Back porch | = 6    |
|                      | Sync pol   | = neg  |
| Vertical (lines):    | Active     | = 768  |
|                      | Total      | = 806  |
|                      | Sync time  | = 24   |
|                      | Back porch | = 3    |
|                      | Sync pol   | = neg  |

#### Calculated parameters:

Vfreq (Hz) Hfreq (kHz) Pixel Clock (MHz)

| 50.00 | 40.300 | 54.163 |
|-------|--------|--------|
| 59.94 | 48.311 | 64.928 |
| 60.00 | 48.360 | 64.995 |
|       |        |        |

-----

(1) Set horizontal active pixels

(2) Set horizontal total pixels

(3) Set horizontal sync time

(4) Set horizontal back porch pixels

(5) Set horizontal sync polarity

(6) Set vertical active lines

(7) Set vertical total lines

(8) Set vertical sync time

(9) Set vertical back porch lines

(10) Set vertical sync polarity

(S) Save and exit

(X) Exit without saving

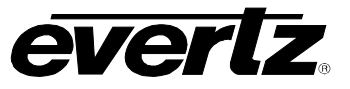

#### 5.1.6. GPI to Custom Layout Assignments

6) GPI to Custom Layout Assignments - menu option to bind a preset to a GPI trigger.

GPI to Custom Layout Assignments:

GPI 1: not assigned...

GPI 20: not assigned

(1) Assign GPI to custom layout(2) Clear GPI

(S) Save and exit(X) Exit without saving

Select GPI: (1 - 20) > 1 1. CS01... 20. CS20

#### 5.1.7. Onboard Server Configuration

#### 7) Onboard Server Configuration

Server = this should be enabled for normal VIP operation. In a system where the MVP external PC based server is used the server should be disabled.

DCPd = this should be enabled when using the 3000DCP desktop control panel with the VIP, see instructions below for configuring this option.

SYMPHd = this should be enabled when using the Symphony Third Party protocol. The third party protocol allows for external control devices to change layouts on the VIP. The communication of this control is done using TCP/IP default port = 9750. Please see Evertz' Symphony Protocol version 1 for more details regarding the protocol itself.

Set DCP IP address = define the IP address to be used by the 3000DCP control panel.

Onboard Server Configuration | (7767VIP12-HSN 1.8.1 b19029) |

Server: Enabled DCPd: Disabled SYMPHd: Disabled

DCPd ip: 0.0.0.0

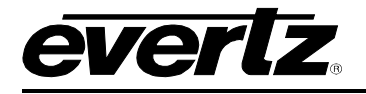

-----

- (1) Onboard server (on/off)
- (2) DCPd (on/off)
- (3) SYMPHd (on/off)
- (4) Set DCP ip address

(S) Save and exit(X) Exit without saving

>

#### 5.2. CONFIGURING THE VIP TO WORK WITH THE 3000DCP DESKTOP CONTROL PANEL

- 1. Set IP address of DCP to same subnet address as VIP.
- 2. Connect serial cable to VIP card edge serial header.
- 3. Select "Onboard Server Configuration" menu option
- 4. Select item 1 "Onboard server on/off" set to "on"
- 5. Select item 2 "DCPd on/off" set to "on"
- 6. Select item 4 "set DCP IP address" set address to match 3000DCP IP address
- 7. Select "S" to save and exit

Example of serial interface:

```
Onboard Server Configuration
(7767VIP12-HSN 1.8.0)
Server: Enabled
DCPd: Enabled
SYMPHd: Disabled
DCPd ip: 192.168.0.46
(1) Onboard server (on/off)
(2) DCPd (on/off)
(3) SYMPHd (on/off)
(4) Set DCP ip address
(S) Save and exit
(X) Exit without saving
```

- 8. Using Windows Explorer, navigate to the following directory:
  - C:\Program Files\Evertz\MVP\Conductor\samples\
    - Locate the "dcpvip.vssl" file.
    - Change the name of the "dcpvip.vssl" file to "dcpconfig.vssl" by right clicking the file and selecting the *rename* option.
- 9. Transfer the DCP setup file to the VIP, this file describes how the 3000DCP buttons are mapped:
  - Open a dos window.
  - o Type ftp 192.168.9.100 substitute the correct IP address for the VIP
  - o Type put "C:\Program Files\Evertz\MVP\Conductor\samples\dcpconfig.vssl"
  - Type "quote site reboot" to restart the VIP
- 10. If the VIP and 3000DCP are connected to the network, upon booting the VIP it will connect to the 3000DCP panel and a connected message should appear on the dot matrix display.
- 11. The following section describes the default configuration for the 3000DCP when using the default dcpconfig file:

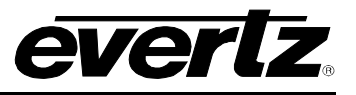

#### 5.2.1. DCP Button Layout

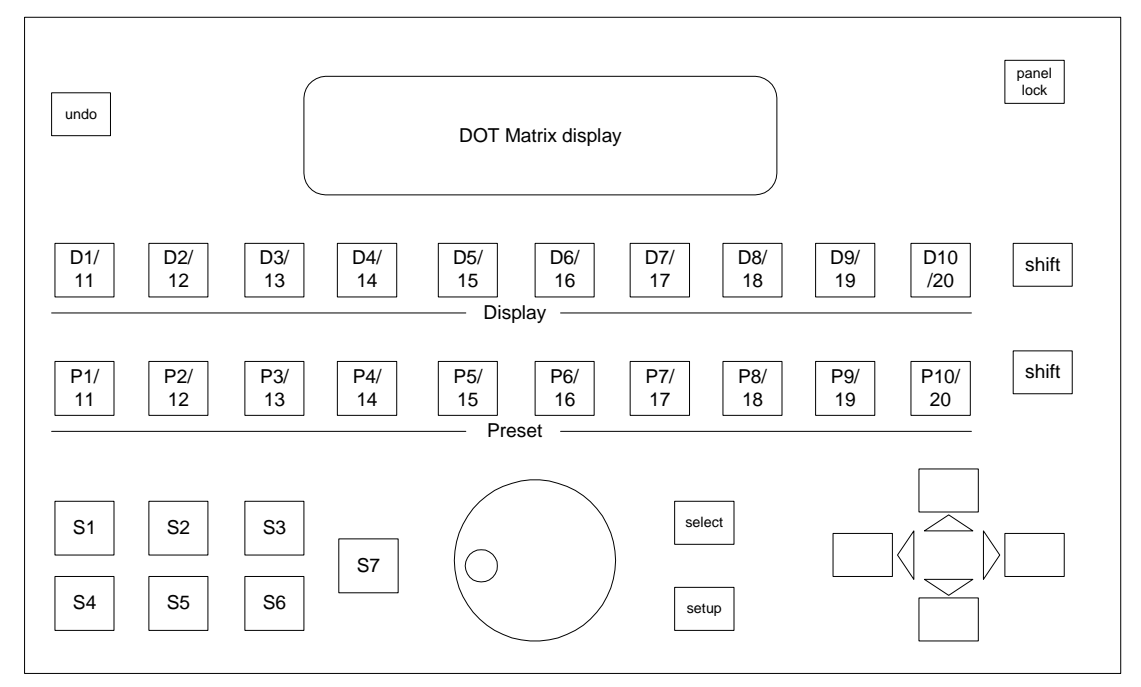

Figure 5-1: 3000DCP Button Map Reference

#### 5.2.2. DCP Overview

**D1-D20:** Load "factory" presets1-10 and 11-16 when shift is pressed

**P1-P20:** Load "custom" presets 1-10, and 11-16 when shift is pressed

**Panel Lock:** Lock the panel to prevent accidental button presses

\*\*Note: "Factory" presets are those presets stored on the VIP by default "Custom" presets are those presets stored on the VIP after being created by the Maestro preset layout software.

**S1** - Select a window and load the dcpfullscreen.vssl preset on the current display

\*\*Note: to create the dcpfullscreen.vssl layout, which is used for fullscreen window re-direct use the following instructions:

- 1. Design a layout using the Maestro client that includes a single monitor window (can be any size)
- 2. Double click the monitor object and select the video window
- 3. Under the properties for the video window add: \$1 to the video replace tag field
- 4. Go back to the design canvas view and use the upload layout function and select dcpfullscreen.vssl
- S2 Select a window and enable audio monitoring for the window
- S5 Select a window and disable audio monitoring for the window
- S3 Select a window and enable cherry pick windows source
- **S6** Disable cherry picked source

#### 5.3. CONFIGURING THE MODULE VIA THE CARD EDGE MENU

When you are not in the menu system, the user will see product identification; build revision, and thermal readings scrolling across the 4 character dot matrix display.

To enter the menu on the card-edge, press the card-edge push-button once and follow the menu headings on the 4-character display. To adjust any parameter, use the toggle switch to move up or down to the desired parameter and press the pushbutton. Using the toggle switch, adjust the parameter to its desired value. If the parameter is a numerical value, the number will increase if you push up on the toggle switch and decrease if you push down on the toggle switch. If the parameter contains a list of choices, you can cycle through the list by pressing the toggle switch in either direction. The parameter values are changed as you cycle through the list.

When you have stopped at the desired value, depress the pushbutton. This will return to the parameter select menu item you are setting (the display shows the parameter name you were setting). To change another parameter, use the toggle switch to select other parameters. If neither the toggle switch nor pushbutton is operated for several seconds the card edge control will exit the menu system and return to an idle state.

On all menus, there is an extra selectable item: *BACK*. Selecting *BACK* will take you to the previous menu (the one that was used to get into the current menu). On the main menu, *BACK* will both take the user to the normal operating mode (indicated by the moving line on the card edge display).

Table 5-1 gives a brief description of the top level of the menu tree that appears when you enter the card edge menu system. Selecting one of these items will take you down into the next menu level to set the value of that parameter. The details of the each of the menu items are described in sections 5.3.1 to 5.3.5.

| DISP | Menu items to set vertical refresh, output resolution, preset layouts, and custom display resolution                 |
|------|----------------------------------------------------------------------------------------------------|
| AUD  | Menu items for setting audio sources                                                                                 |
| RTR  | Menu items for controlling audio or video router feature                                                             |
| COLR | Menu items for controlling RGB gamma, gain and black level control for DVI output (not applicable to the SDI output) |
| UTIL | Miscellaneous menu items                                                                                             |

#### Table 5-1: Top Menu Structure

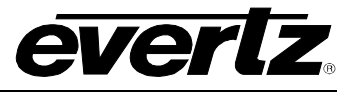

# 5.3.1. Configuring the Display

| DISP<br>BACK                          | <b>BACK</b> : Option to navigate back up one level from the current menu position. This is the factory default menu option.                                                                                                    |
|---------------------------------------|----------------------------------------------------------------------------------------------------|
| VFRQ<br>ORES<br>LYOT<br>BKGD<br>GNI K | <i>VFRQ</i> : (OUTPUT REFRESH RATE): Option for adjusting the output refresh rate. Options include: 23sF, 24sF, 50Hz, 59.94Hz or 60Hz refresh rate selection for output display                                                                                                    |
| IHOF<br>IVOF<br>OHOF<br>OVOF          | <b>ORES</b> (OUTPUT RESOLUTION): Option for adjusting the output resolution for the active display. Available options include:<br>VGA (640 x 480), SVGA (800 x 600), XGA (1024 x 768), WXGA (1280 x 768), WXGA2 (1366 x 768), WXGA3 (1280 x 800), SXGA (1280 x 1024), SXGA+ (1440 x 1050), UXGA (1600 x 1200), WUXGA (1920 x 1200), 720p, 108I, 108P, 525i*, 625i*, WXGW (768x1280 rotated**), WX2W (768x1366 rotated**), CSTM***, CNCL (Cancel)                                                          |
|                                       | *525 and 625 depends on the VFRQ setting – 60/59.94Hz or 50Hz respectively.<br>** requires –G option (fiber) and 2430GDAC-WARP<br>***CSTM is reserved for those displays that require special adjustments, if selected, this option will use the settings from the serial menu option for custom displays                                                                                                    |
|                                       | <ul> <li>LYOT (LAYOUT): Option to load a layout preset window configuration.<br/>Currently, 16 factory presets are provided along with one blank screen:</li> <li>LY01 – blank screen</li> <li>LY02 – 1 input, full screen</li> <li>LY03 – 1 input, full screen with audio bar graphs</li> <li>LY04 – quad-split display (2x2 matrix)</li> <li>LY05 to LY17 – combinations of video input windows for various output display resolutions</li> <li>CS01 to CS20 – recall user generated presets</li> </ul> |
|                                       | <b>BKGD</b> (BACKGROUND) – Enable ( <u>ON</u> ) or disable (OFF) computer graphic input as background content on display                                                                                                    |
|                                       | <b>GNLK</b> : Option to enable or disable the genlock input on the device.                                                                                                    |
|                                       | IHOF and IVOF: DVI/VGA input horizontal and vertical offset setting                                                                                                    |
|                                       | OHOF and OVOF: DVI/VGA output horizontal and vertical offset setting                                                                                                    |

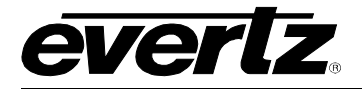

### 5.3.2. Configuring the Audio Sources

| AUD<br>BACK<br>IN01-IN12 | <b>BACK</b> : Option to navigate back up one level from the current menu position. This is the factory default menu option. |
|--------------------------|----------------------------------------------------------------------------------------------------|
| 11407 11472              | IN01 – IN12 – Select which video input to map audio to.                                                                     |
|                          | SRC: Set the audio source<br>XAES – External AES<br>ANLG – External Analog<br>EMBD - embedded<br>CNCL - Cancel              |
|                          | MAPX: Maps external AES audio                                                                                               |
|                          | AS01 thru AS48 – select 1of 48 AES BNCs<br>CNCL                                                                             |
|                          | BAR2                                                                                                    |
|                          | AS01 thru AS48 – select 1 of 48 AES BNCs<br>CNCL                                                                            |
|                          | MAPA: Maps external analog audio<br>BAR1                                                                                    |
|                          | SP01 thru SP12 – select one stereo pair<br>CNCL                                                                             |

### 5.3.3. Configuring the Video and Audio Router

| RT | R           |
|----|-------------|
|    | <u>BACK</u> |
|    | SDIO        |
|    | ARTR        |
|    | VRTR        |
|    |             |

**BACK**: Option to navigate back up one level from the current menu position. This is the factory default menu option.

**SDIO**: Select SDI output operation mode: The following options are available: NORM = take DVI content and display on SD/HD SDI output (Mosaic output mode). \*\*Note: requires DVI resolution to be equal to 525i or 625i or 720p or 1080i for this feature to function. ROUT = enable video router feature (Cherry Pick mode).

*ARTR*: Choose video input to route audio from to AES output. ENAB: Enable Audio router, OFF, ON, CNCL. INPT: select input, IN01....IN12.

**VRTR**: Enabled when SDIO = ROUT

**ENAB**: Enable video router, OFF, ON, CNCL. INPT: select input, IN01....IN12

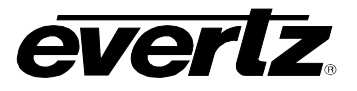

# 5.3.4. Configuring the RGB gamma, gain and black level control for DVI output

| COLR        | BACK: Option to navigate back up one level from the current menu position. This is |
|-------------|------------------------------------------------------------------------------------|
| <u>BACK</u> | the factory default menu option.                                                   |
| RGAN        |                                                                                    |
| RBLV        | RGAN: Red Gain level value adjust                                                  |
| RGMA        | <b>RBLV</b> : Red Black level value adjust                                         |
| GGAN        | RGMA: Red Gamma level value adjust                                                 |
| GBLV        | ,                                                                                  |
| GGMA        | GGAN, GBLV, GGMA, BGAN, BBLV and BGMA are similar for Green and Blue               |
| BGAN        | adjustments.                                                                       |
| BBLV        |                                                                                    |
| BGMA        |                                                                                    |
|             |                                                                                    |

# 5.3.5. Controlling Miscellaneous Card Functions

| UT | ٦L   |
|----|------|
|    | FACT |

**FACT** – Factory Reset: Option to return the module to factory default status. (Yes/No)

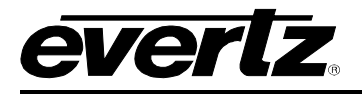

# 6. MVP/VIP MAESTRO SOFTWARE

This section describes VIP Maestro installation and usage instructions.

#### Minimum PC Requirements for VIP Maestro:

- Standard Pentium 4 class machine
- 512MB RAM
- 100Mb Ethernet Card, TCP/IP configured
- 8MB Video card
- 1024x768 screen resolution
- Windows NT4, 2000, XP, Server 2003 operating system
- CD-ROM drive

#### Installation Instructions:

- 1. Copy the MVP/VIP Maestro Installation software to your PC
- 2. Launch the installation by double-clicking the icon
- 3. Follow the installation instructions detailed on the pop-up windows of the installer
- 4. Upon completion, the desktop will show the "MVP/VIP Maestro" icon

#### 6.1. Configuring the Alarms

#### 6.1.1. Configuration of Alarms in Maestro

1. Launch the Maestro application and ensure that a system is created in Maestro for the VIP.

| Maestro                                                                                                    |                                                                                                    |   |
|----------------------------------------------------------------------------------------------------|----------------------------------------------------------------------------------------------------|---|
| Eile Edit Yiew Iools Help                                                                                                    |                                                                                                    |   |
| System Manager                                                                                                    |                                                                                                    |   |
| GI test                                                                                                    | Ming                                                                                                    | ^ |
| System ID: 988b5x8b-9d4e-4ddf-s51c-73eacta60717<br>Address: 192,168,9,106<br>Auto Synchronize: Yes<br>Keep Alive: Yes<br>Type: MVP | System ID: babab869-b095-de31-b8e1-74c9882743a3<br>Addressi localhost<br>Auto Synchronize: Yes<br>Keep Alive: Yes<br>Type: MVP |   |
| OV test                                                                                                    | Pritesh                                                                                                    |   |
| System ID: 066:098:-f312-4223-8af5-9ca9c4dedc45<br>Address locahoot<br>Auto Synchronize: Yes<br>Keep Alive: Yes<br>Type: MVP       | System ID: E lad3fc-86ee-4724-af0f-56e70e8c5ef3<br>Address(boallot)<br>Auto Synchronize: Yes<br>Keep Afive: Yes<br>Type: MVP   | = |
| Test for D-Rock                                                                                                    | VIP Cascade                                                                                                    |   |
| System ID: b9415a4f-27ee-420e-b891-ee8f1d4636b5<br>Address locahost<br>Part: 9800 nonizer Yes<br>Acep Alive: Yes<br>Type: MVP      | System ID: 45a7b8cc-35b6-4d60-bcc4-c647ad78c7c6<br>Type: VIPCascade                                                            |   |
| VIP Test                                                                                                    | VIP12                                                                                                    |   |
| System 1D: ace59277-b0cb-44f1-a732-d9dSa96fb057<br>Address: locahost<br>Port: 9200-pontze: Yes<br>Hop Synce: Yes<br>Type: MVP      | System ID: ea449faa-f0e1-4619-8d80-ba4f225cc63f<br>Address: 192.168.9.12<br>Type: VIP12                                        | ~ |
| ×                                                                                                    |                                                                                                    | ~ |
| Status Console                                                                                                    |                                                                                                    |   |

Figure 6-1: Maestro System Manager

2. To access the Display Manager, double click on the desired system from the System Manager list.

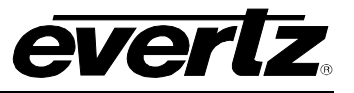

| 🏠 Maestro                     |   |
|-------------------------------|---|
| Eile Edit View Tools Help     |   |
| ] 🔆 😚 🖆 🖬 📔 ] 😭 🎝 🖡 ] 🗋 🝙     |   |
| Display Manager               |   |
| 1920x1080<br>CCI<br>Monitor 1 |   |
| status Console ×              | ~ |
|                               |   |

Figure 6-2: Maestro Display Manager

3. To enter the Design Canvas Overview, double click the display that the alarm will appear on.

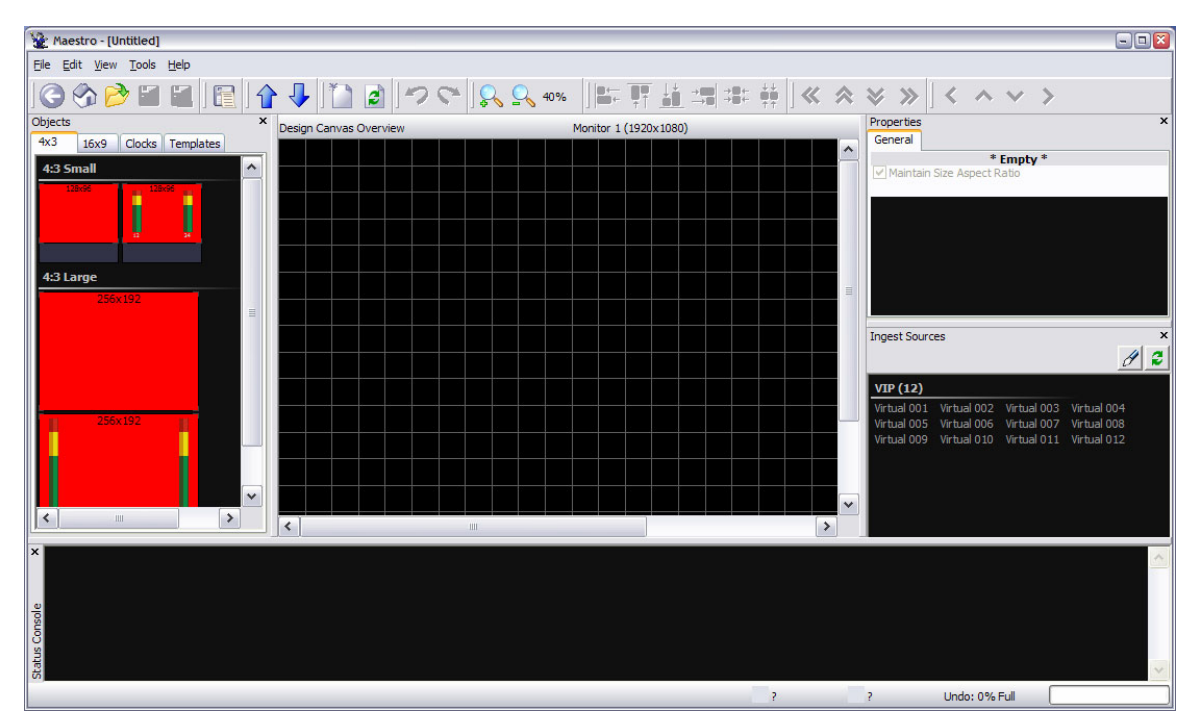

Figure 6-3: 4x3 Display

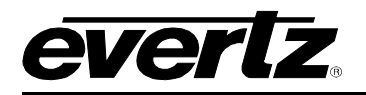

4. To open the alarm, drag and drop a window onto the design canvas. Once the window is displayed, assign the appropriate source to be monitored.

| Yaestro - [Untitled *]                                    |                                                                                                    | × |
|-----------------------------------------------------------|----------------------------------------------------------------------------------------------------|---|
| <u>Eile E</u> dit <u>V</u> iew <u>T</u> ools <u>H</u> elp |                                                                                                    |   |
| 6 🕉 📂 🖬 🔁 🕅                                               | ] <b>☆↓</b> ]"⊇ <b>)∽</b> ♡ <mark> &amp;,,,,</mark> ,,,,,,,,,,,,,,,,,,,,,,,,,,,,,,,,                                                                                                    |   |
| Objects ×                                                 | Design Canvas Overview Monitor 1 (1920x1080) Properties                                                                                                    | × |
| 4x3 16x9 Clocks Templates                                 | Viete a 0.001                                                                                                    |   |
| 4:3 Small                                                 | VII CUAI UO1                                                                                                    |   |
|                                                           | 904x609                                                                                                    |   |
| 4:3 Large                                                 |                                                                                                    |   |
| 256x192                                                   |                                                                                                    |   |
|                                                           |                                                                                                    |   |
|                                                           |                                                                                                    |   |
|                                                           | Ingest Sources                                                                                                    | × |
|                                                           |                                                                                                    | 2 |
| 256×192                                                   | VIP (12)                                                                                                    |   |
|                                                           | Verbal 001 Verbal 002 Verbal 003 Verbal 004 Verbal 005 Verbal 004 Verbal 005 Verbal 005 |   |
|                                                           | Virtual 009 Virtual 010 Virtual 011 Virtual 012                                                                                                    |   |
|                                                           |                                                                                                    |   |
|                                                           |                                                                                                    |   |
|                                                           |                                                                                                    |   |
| <                                                         |                                                                                                    |   |
| ×                                                         |                                                                                                    |   |
| Cons                                                      |                                                                                                    | ~ |
| atus                                                      |                                                                                                    |   |
| 3                                                         | 12,25 904,609 Undo: 0% Full                                                                                                    | ٦ |
|                                                           |                                                                                                    |   |

Figure 6-4: Object on Design Canvas

- 5. To enter the interior design, double click on the video window.
- 6. Select the *Status* tab and drag a fault label onto the video window.
- 7. Double click on the fault label to edit the properties of the label.

The text can be changed to more accurately reflect the error/alarm. For example, the fault will trigger on a loss of video and the text can be changed to "Loss of Video".

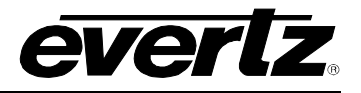

| Maestro - [IIntitled *]   |                                                       |     |                                                     |
|---------------------------|-------------------------------------------------------|-----|-----------------------------------------------------|
| File Edit View Tools Help |                                                       |     | <b>_</b>                                            |
|                           | ☆ ↓ 📔 🖻 ಶ 🗢 🛼 🔍 40% 🕼 🀺 🏭 🕮 👾 🖇                       |     | \$ >> < < < > >                                     |
| Objects ×                 | Interior Design: Editing 1 of 1 Manitor 1 (1920x1080) | P   | roperties ×                                         |
| Level Bars Status GPO     |                                                       |     | General                                             |
| Fault                     | Virtual 001                                           | T I | Fault Display<br>Maintain Size Aspect Ratio         |
| Error                     | 004v600                                               |     |                                                     |
| Status                    | 9077009                                               |     | Appearance     Alignment     Center: Center         |
| P.Rating Video Std.       |                                                       |     | Background Color                                    |
| WSS User Text             |                                                       |     | Border Thickness 1                                  |
| Tally                     |                                                       |     | Text Loss of Video                                  |
|                           |                                                       | l l | Fault Indicator Rules                               |
| 1 2                       |                                                       |     | Define trigger None                                 |
| Under Monitor Display     |                                                       |     |                                                     |
| Umd                       |                                                       |     |                                                     |
|                           |                                                       |     |                                                     |
|                           |                                                       |     |                                                     |
|                           |                                                       |     |                                                     |
|                           |                                                       |     |                                                     |
|                           |                                                       | I   | ngest Sources ×                                     |
|                           |                                                       |     | 82                                                  |
|                           |                                                       |     | V(IP (12)                                           |
|                           |                                                       | -   | Virtual 001 Virtual 002 Virtual 003 Virtual 004     |
|                           | ×                                                     |     | Virtual 005 Virtual 006 Virtual 007 Virtual 008 🗸 🗸 |
| ×                         |                                                       |     |                                                     |
| Co                        |                                                       |     |                                                     |
| atus                      |                                                       |     |                                                     |
| (X)                       | E7 469                                                | 2   | 24.06 Under 19/ Evil                                |
|                           | 52,468                                                | 2.  | 24,50 Undo: 1% Full                                 |

Figure 6-5: Maestro Fault Display

8. From the right hand window pane navigate to the *Fault Display* section and expand the *Fault Indicator Rules*. The *Fault Indicator Rules* enables the user to define the trigger of the error/alarm. To set the trigger, place a check mark beside the appropriate trigger option in the *Define Trigger* window, such as *Loss of Video* as shown in Figure 6-6. Once the appropriate trigger is defined, select OK.

| Define trigger                                                                                                    | ×            |
|----------------------------------------------------------------------------------------------------|--------------|
| Select the mode and options that will define this rule. The rule will activate only when the conditions you specify have been met. | OK<br>Cancel |
| Trigger Mode: All options (AND)                                                                                                    |              |
| Audio Video GPI                                                                                                    |              |
| Video Triggers 🗸                                                                                                    |              |
| APL Max                                                                                                    |              |
| APL Min                                                                                                    |              |
| Loss of CC1                                                                                                    |              |
| Loss of CC2                                                                                                    |              |
| Loss of CC3                                                                                                    |              |
| Loss of CC4                                                                                                    |              |
|                                                                                                    |              |
| Loss of 12                                                                                                    |              |
| Loss of T3                                                                                                    |              |
| Loss of 14                                                                                                    |              |
| Loss of CC waveform                                                                                                    |              |
| Loss of Program Rating                                                                                                    |              |
| Loss of Source ID                                                                                                    |              |
|                                                                                                    |              |
|                                                                                                    | Load         |
|                                                                                                    |              |
|                                                                                                    | Save         |
| Motion Detected (AP)                                                                                                    |              |
|                                                                                                    | Reset        |

Figure 6-6: Defining Trigger for Video

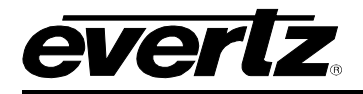

9. The setup of a preset with alarm monitoring is now complete. The user must now upload the preset of the VIP system. VLPro - C can be used to adjust the parameters of the error/alarm (see section 6.1.2).

#### 6.1.2. Adjusting Parameters for Alarms in VLPro – C

1. To adjust the parameters for the alarms, launch the VLPro – C (Configuration Only) software and ensure that the card that you are configuring appears in the Navigation Tree. Also, ensure there is Ethernet communication with the card and the PC is running VLPro.

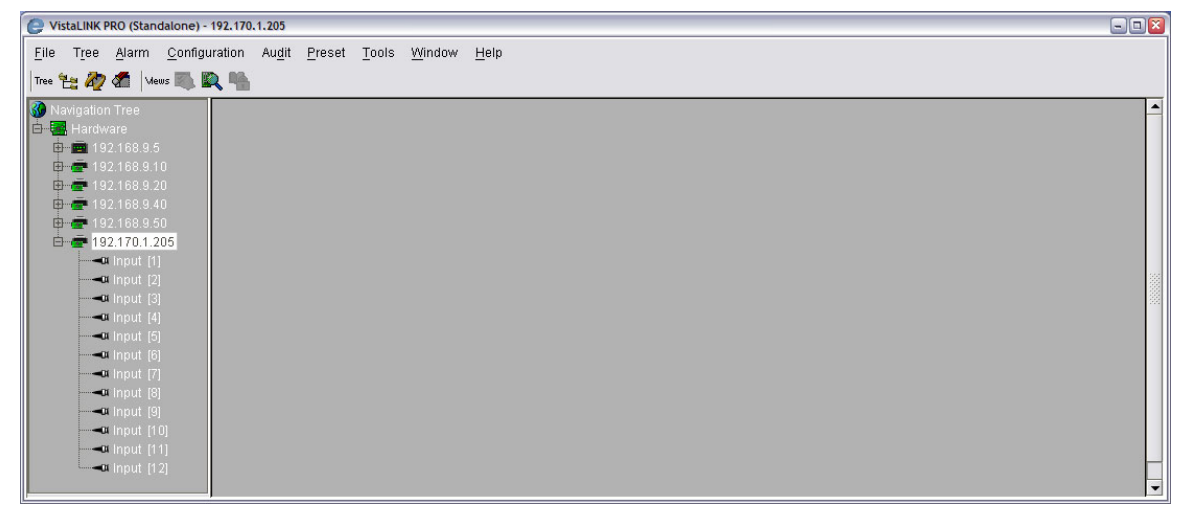

Figure 6-7: VistaLINK® Navigation Tree

2. Right click on the input that is to be configured (for example, Input 1 in Figure 6-7) and select *View Configuration* from the drop down menu. Now VLPro will communicate to the card and retrieve the current status of the parameters.

| 🕒 VistaLINK PRO (Standalone) - Input                      | t [1]                                                  |                                                  |                                          |                                          |
|-----------------------------------------------------------|--------------------------------------------------------|--------------------------------------------------|------------------------------------------|------------------------------------------|
| <u>File Tree Alarm Configuratio</u>                       | n Au <u>d</u> it <u>P</u> reset <u>T</u> ools <u>y</u> | Window Help                                      |                                          |                                          |
| Tree 🐮 🧞 🐔   Mews 🛝 🖳 🖣                                   | h                                                      |                                                  |                                          |                                          |
| 🚱 Navigation Tree                                         | 📾 192.170.1.205, Input [1]:                            | Configuration                                    |                                          | n 12 12 12 12 12 12 12 12 12 12 12 12 12 |
| ⊡••••••• Hardware<br>⊡••••••••••••••••••••••••••••••••••• | Refresh 🧞 🗞 1.0 Apply                                  | 📲 / 📲 / 🚚                                        |                                          |                                          |
| 🕀 💼 192.168.9.10                                          | Audio Input Fault Traps                                | Video Input Fault Traps \                        |                                          |                                          |
| Image: 192.168.9.20                                       | Audio Pair 7/8 Fault Defi                              | initions 👋 Video Fault Definitions 👋 VBI Fault D | efinitions 👋 Video Control 👋 VIPid 👌 Aud | io Bar Graph Control 🚶 Thumbnail 🔪       |
| 192.168.9.40                                              | Audio CH's 7/8 Fault De                                | efinitions Audio Pair 1/2 Fault Definitions      | Audio Pair 3/4 Fault Definitions         | Audio Pair 5/6 Fault Definitions         |
| 192168.9100                                               | Audio Control Data S                                   | itatus Audio CH's 1/2 Fault Definitions          | Audio CH's 3/4 Fault Definitions         | Audio CH's 5/6 Fault Definitions         |
| in an an an an an an an an an an an an an                 | Audio Setup                                            |                                                  |                                          |                                          |
| Input [1]                                                 | Audio Source                                           | Embedded Audio                                   |                                          |                                          |
| input [2]                                                 | Audio De-Embedder 1                                    | De-Embedder Audio Group 1 🔻                      |                                          |                                          |
|                                                           | Audio De-Embedder 2                                    | De-Embedder Audio Group 2 👻                      |                                          |                                          |
| Input [5]                                                 |                                                        |                                                  |                                          |                                          |
|                                                           | Audio Mapping                                          |                                                  |                                          |                                          |
| input [7]                                                 | Digital Pair 1/2 Maps                                  | AES 1                                            |                                          |                                          |
|                                                           | Digital Pair 3/4 Maps                                  | AES 2                                            |                                          |                                          |
|                                                           | Digital Pair 5/6 Maps                                  | AES 3                                            |                                          |                                          |
|                                                           | Digital Pair 7/8 Maps                                  | AES 4                                            |                                          |                                          |
|                                                           | Analog Channel 1 Maps                                  | Mono Channel 01 👻                                |                                          |                                          |
|                                                           | Analog Channel 2 Maps                                  | Mono Channel 02 👻                                |                                          |                                          |
|                                                           | Analog Channel 3 Maps                                  | Mute                                             |                                          |                                          |
|                                                           | Analog Channel 4 Maps                                  | Mute                                             |                                          |                                          |
|                                                           | Analog Channel 5 Mane                                  | Mute                                             |                                          |                                          |
|                                                           | Analog Channel 5 Maps                                  | mate                                             | 88                                       |                                          |

Figure 6-8: Audio Control Tab

#### 7700 MultiFrame Manual 7767VIP™ Manual

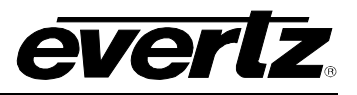

3. The user will be required to set the parameters for the amount of frames of video loss before the alarm will trigger. To configure this setting, select the appropriate input (for example, Input 1 in the Figure 6-9) and then select the *Video Fault Definitions* tab. By default this parameter is set to 0 frames, however this parameter has a value range of 0 to 900 frames. The *Video Loss Reset Duration* is the amount of time after the fault has corrected that the label will be visible. Once all parameters have been set, be sure to apply the changes in order to send the new parameters to the card.

| 🕘 VistaLINK PRO (Standalone) - Input         | [1]                                                                                                    |                                           |                                      | - 🗆 🖾                               |
|----------------------------------------------|----------------------------------------------------------------------------------------------------|-------------------------------------------|--------------------------------------|-------------------------------------|
| <u>File Tree Alarm Configuration</u>         | Au <u>d</u> it <u>P</u> reset <u>T</u> ools <u>W</u> indow                                                                                                    | Help                                      |                                      |                                     |
| Tree 🛬 🧞 🐔 🛛 Mews 📖 🖳 🖷                      | h in the second second s |                                           |                                      |                                     |
| 🚱 Navigation Tree                            | 🛲 192.170.1.205, Input [1]: Configurat                                                                                                    | ion                                       |                                      | r 💁 🚽                               |
| Hardware<br>192.168.9.5                      | Refresh 🧞 🧞 1.0 Apply 比 🕹                                                                                                    | <b>¥</b>                                  |                                      |                                     |
| 🖻 👼 192.168.9.10                             | Audio Input Fault Traps $\langle$ Video Inp                                                                                                    | ut Fault Traps \                          |                                      |                                     |
| H = 192.168.9.20                             | Audio Pair 7/8 Fault Definitions                                                                                                    | Video Fault Definitions \\ VBI Fault Defi | initions \Video Control \VIPid \ Auc | dio Bar Graph Control 🔷 Thumbnail 🔪 |
| 192.108.9.40                                 | Audio CH's 7/8 Fault Definitions                                                                                                    | Audio Pair 1/2 Fault Definitions          | Audio Pair 3/4 Fault Definitions     | Audio Pair 5/6 Fault Definitions    |
| 192.168.9.100                                | Audio Control \ Data Status \                                                                                                    | Audio CH's 1/2 Fault Definitions          | Audio CH's 3/4 Fault Definitions     | Audio CH's 5/6 Fault Definitions    |
| □ — — — 192.170.1.205<br>- — — — — Input [1] | Video Loss Duration                                                                                                    | ©                                         | 19 frames                            |                                     |
|                                              | Video Loss Reset Duration                                                                                                    | Ø                                         | 3 sec                                |                                     |
|                                              | Noise Level                                                                                                    |                                           | 8                                    |                                     |
| <b></b> Input [5]<br><b></b> Input [6]       | Freeze Motion Duration                                                                                                    |                                           | 330 frames                           |                                     |
| input [7]                                    | Freeze Reset Duration                                                                                                    |                                           | 3 sec                                |                                     |
|                                              | Motion Reset Duration                                                                                                    |                                           | 3 sec                                |                                     |
|                                              | Black Duration                                                                                                    |                                           | 330 frames                           |                                     |
| unput [12]                                   | Black Reset Duration                                                                                                    | ©                                         | 3 sec                                |                                     |
|                                              | Video Std Change Duration                                                                                                    |                                           | 0 frames                             |                                     |
|                                              | Video Std Change Reset Duration                                                                                                    | ©                                         | 3 sec                                |                                     |
|                                              | Max APL Level                                                                                                    |                                           | 100 IRE                              |                                     |
|                                              | Max APL Duration                                                                                                    |                                           | 300 frames                           |                                     |
|                                              | Max APL Reset Duration                                                                                                    |                                           | 3 sec                                | <b>•</b>                            |
|                                              | 4                                                                                                    |                                           |                                      | •                                   |

Figure 6-9: Video Fault Definitions Tab

4. The faults/alarms have now been configured. If there is a need to log or trap the alarms, the user will require the VLPro Server and Client software.

## 6.1.3. Configuring the Traps

- 1. To configure traps, launch the VLPro Server and Client.
- 2. Connect the serial upgrade cable to the card edge.
- 3. Select the SNMP Configuration option from the menu.
- 4. Select option 1 from the *SNMP Configuration* menu and enter the IP Address of the server that will be collecting/logging the traps. Please note that the user can set more than one trap destination.

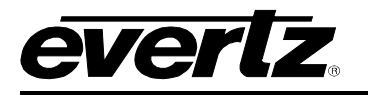

| Tera Term - COM1 VT                                              |   |
|------------------------------------------------------------------|---|
| Elle Edit Setup Control Window Help                              |   |
| Invalid Entry - Please Try Again                                 | ^ |
|                                                                  |   |
| (7767VIP12-HSN-G 1.9.8 b8917)                                    |   |
|                                                                  |   |
| Pead Community String: public                                    |   |
| Set Community String: private                                    |   |
| No Trap Destinations Assigned                                    |   |
|                                                                  |   |
| ( 1) Set Trap IP Address<br>( 2) Remove Trap IP Address          |   |
| (3) Assign Read Community String                                 |   |
| (4) Assign Set Community String                                  |   |
| (S) Save and exit<br>(X) Exit without saving                     |   |
| ≥ 1<br>Enter new trap destination ≥ 192,168,9,6                  |   |
|                                                                  |   |
| SNMP Configuration                                               |   |
| (//6/VIP12-HSN-G 1.9.8 0891/)                                    |   |
|                                                                  |   |
| Read Community String: public<br>Set Community String: private   |   |
| The Destination 1: 192 168 9 6                                   |   |
|                                                                  |   |
| ( 1) Set Trap IP Address                                         |   |
| ( 2) Remove Trap IP Address<br>( 3) Assign Read Community String |   |
| ( 4) Assign Set Community String                                 |   |
| (S) Save and exit                                                |   |
| <pre>\ L xit without saving </pre>                               | ~ |

Figure 6-10: SNMP Configuration

- 5. Once all the trap destinations have been set, select the (S) Save and exit option from the SNMP Configuration menu. The card must be rebooted for the new settings to take effect.
- 6. Select the card that the logging of traps will occur on (for example in Figure 6-8, the user would select the card with IP Address 192.170.1.205). To view the selected card configuration, right click and select *View Configuration*. Select the *Audio Input Fault Traps* tab and the *Video Input Fault Traps* to set the type of traps that VLPro will log. To set the desired traps for logging, check or uncheck the appropriate item in the list of traps. Once complete, select the *Apply* button for the changes to take effect.
- 7. The fault parameters can also be set with the VLPro Client. Once a fault is triggered it will be logged in the VLPro Client.

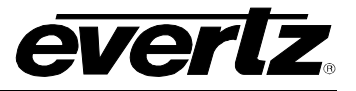

# 7. Setting VIP Output Timing for Sony LMD Monitors

The VIP can provide a direct DVI connection to the Sony LMD series of monitors. This monitor has a specific timing requirement that can be setup by following the proceeding instructions. Please note that the VIP also provides RGB colour correction (see VLPRO for details).

- 1. See "Module Serial port" in manual and review "custom output resolution setting" section.
- 2. Set horizontal active pixels to 1280
- 3. Set horizontal total pixels to 1394
- 4. Set horizontal sync time to 32
- 5. Set horizontal back porch pixels to 79
- 6. Set horizontal sync polarity to positive
- 7. Set vertical active lines to 768
- 8. Set vertical total lines to 979
- 9. Set vertical sync time to 7
- 10. Set vertical back porch lines to 13
- 11. Set vertical sync polarity to negative

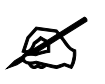

Note: VIP will calculate VFreq, HFreq and Pixel Clock

12. Set VIP output to "CSTM", through the card edge select "ORES" in the card edge menu under "DISP".

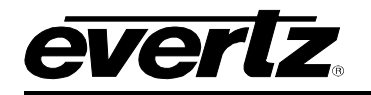

# 8. USER JUMPERS

Several jumpers are used to preset various operating modes. Figure 8-1 and Figure 8-2 show the location of the jumpers on the bottom and top boards respectively.

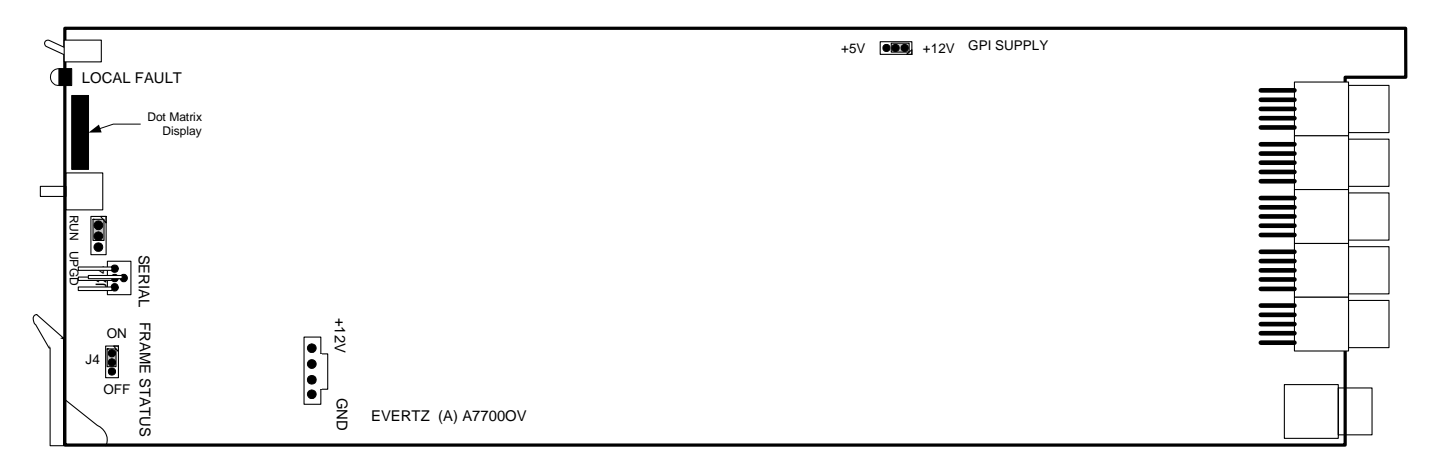

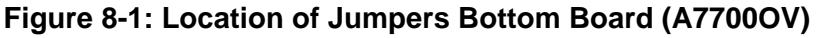

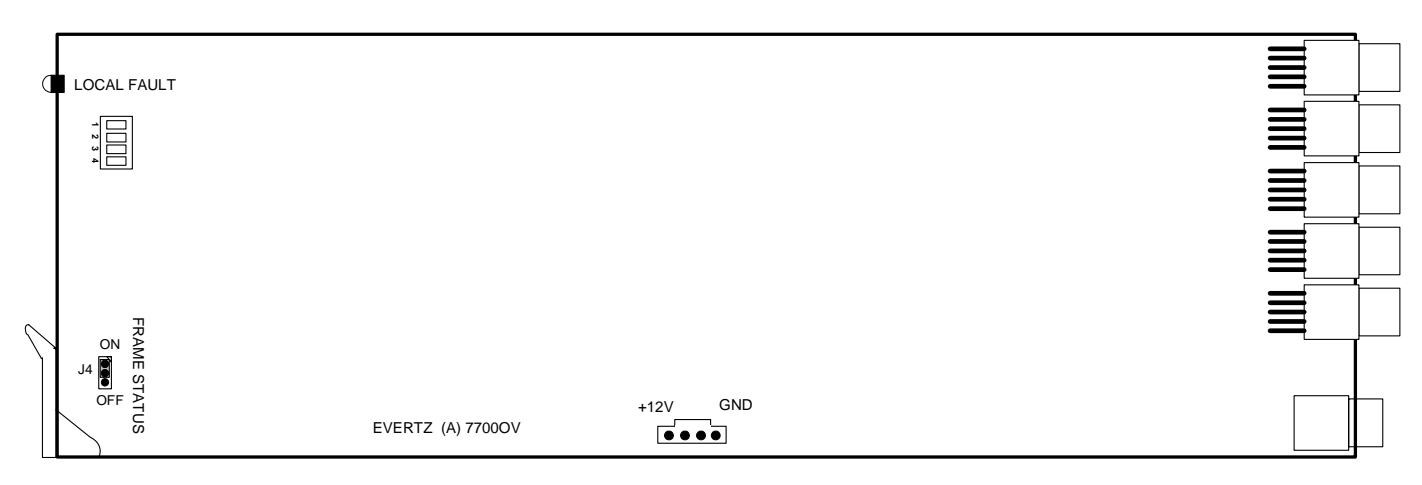

Figure 8-2: Location of Jumpers Top Board (7700OV)

#### 8.1. SELECTING WHETHER LOCAL FAULTS ON THE BOTTOM BOARD WILL BE MONITORED BY THE GLOBAL FRAME STATUS

The **FRAME STATUS** jumper J4, on the bottom board, determines whether local faults (as shown by the Local Fault indicator) on the bottom board will be connected to the 7700FR frame's global status bus.

**FRAME STATUS:** To monitor faults on this module with the frame status indicators (on the Power Supply FRAME STATUS LED's and on the Frame's Fault Tally output) install this jumper in the On position. (Default)

When this jumper is installed in the Off position local faults on this module will not be monitored.

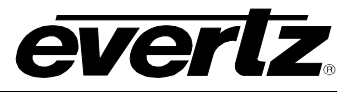

#### 8.2. SELECTING WHETHER LOCAL FAULTS ON THE TOP BOARD WILL BE MONITORED BY THE GLOBAL FRAME STATUS

The **FRAME STATUS** jumper J4 on the top board determines whether local faults (as shown by the Local Fault indicator) on the top board will be connected to the 7700FR frame's global status bus.

**FRAME STATUS:** To monitor faults on this module with the frame status indicators (on the Power Supply FRAME STATUS LED's and on the Frame's Fault Tally output) install this jumper in the On position. (Default)

When this jumper is installed in the Off position local faults on this module will not be monitored.

#### 8.3. CONFIGURING THE MODULE FOR FIRMWARE UPGRADES VIA SERIAL PORT

**RUN/UPGRADE:** The RUN/UPGRADE jumper on the bottom board is used when firmware upgrades are being done to the module. For normal operation it should be installed in the *RUN* position. See the *Upgrading Firmware* chapter in the front of the binder for more information.

To upgrade the firmware in the module unit via the serial port pull it out of the frame. Move the RUN/UPGRADE jumper into the *UPGRADE* position. Install the Upgrade cable provided (located in the vinyl pouch in the front of the binder) onto SERIAL header J7 at the card edge. Re-install the module into the frame. Run the upgrade as described in section 9.2. Once the upgrade is completed, remove the module from the frame, move the jumper into the *RUN* position, remove the upgrade cable and re-install the module. The module is now ready for normal operation.

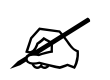

The serial port method of upgrading the firmware will take over 15 minutes and is not recommended unless the FTP method fails.

#### 8.4. SETTING THE GPI INPUT PULL-UP VOLTAGE

On the bottom board the **GPI SUPPLY** jumper controls whether the GPI inputs are pulled up to 5 volts or 12 volts.

**GPI SUPPLY:** To pull the GPI inputs and outputs up to 12 volts install this jumper in the position closest to rear of the module.

To pull the GPI inputs and outputs up to 5 volts install this jumper in the position closest to front of the module.

# 9. UPGRADING FIRMWARE

The 7767VIP contains firmware that is contained in a FLASH EPROM device. From time to time firmware updates will be provided to add additional features to the unit.

There are two methods of updating the firmware in the 7767VIP: File Transfer Protocol (FTP) and Serial Upload. Due to the large size of the firmware binary file the FTP method is the preferred method of updating the firmware.

Prior to initiating the upgrade process

- Confirm the version of code currently installed on the unit by using the front panel display.
- Download the new application code from the Evertz FTP site (www.evertz.com) Unzip the file into a temporary working folder on your PC.

## 9.1. UPGRADING THE FIRMWARE USING FTP

You will need the following equipment in order to update the Firmware:

- PC with available communications port and Ethernet network port.
- "Straight-thru" serial extension cable (DB9 female to DB9 male) or (DB25 female to DB9 male).
- Special upgrade cable supplied with the 7700FR-C frame. This multi-colored ribbon cable with a six pin header socket on one end and a female 9 pin D connector on the other end, (Evertz part number WA-S76) is normally in the vinyl pouch at the front of the manual binder.
- Appropriate Ethernet cable as outlined in section 2.7.
- Terminal program such as HyperTerminal
- New firmware supplied by Evertz.

#### 9.1.1. Step 1 – Determine the IP Addresses

Before any FTP (file transfer protocol) upgrades can be initiated, the user must determine the IP address of the 7767VIP card. Both the PC/laptop and the unit must be on the same subnet for the FTP upgrade to work properly. Follow the procedure outlined in section 5.1.1 to set the IP address for the card.

#### 9.1.2. Step 2 – Establishing a Valid Network Connection

- 1. Connect a crossover network cable from the PC/laptop to the card.
- 2. Open a DOS window. This can be accomplished by using the run command under the start button, type "cmd"; see figure below for an example:

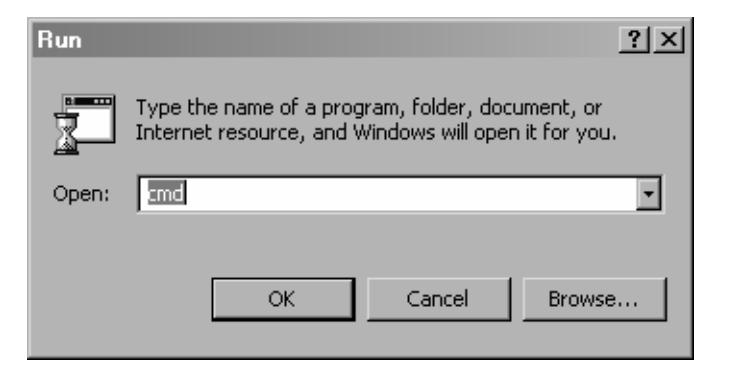

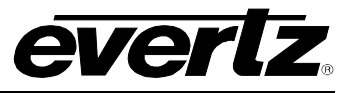

3. "Ping" the IP address of the module being upgraded to confirm that you have a valid network connection. In the command prompt window type: ping xxx.xxx.xxx <Enter> (IP address of the module).

If a proper network connection has been established, a "reply" is displayed on the DOS window. If there is a faulty network connection, a "Destination Host Unreachable" message is provided. If this occurs, either the IP addresses of the nodes should be verified or the network (Ethernet) cable is faulty. For more information, please see sections 2.7 and 5.1.1 of this manual.

| C:\WINNT\System32\command.com                                                                                                    | _ 🗆 🗙 |
|----------------------------------------------------------------------------------------------------|-------|
| Microsoft(R) Windows DOS<br>(C)Copyright Microsoft Corp 1990-1999.                                                                                                    | -     |
| C:>>ping 192.168.8.212                                                                                                    |       |
| Pinging 192.168.8.212 with 32 bytes of data:                                                                                                    |       |
| Reply from 192.168.8.212: bytes=32 time<10ms TTL=128<br>Reply from 192.168.8.212: bytes=32 time<10ms TTL=128<br>Reply from 192.168.8.212: bytes=32 time<10ms TTL=128<br>Reply from 192.168.8.212: bytes=32 time<10ms TTL=128 |       |
| Ping statistics for 192.168.8.212:<br>Packets: Sent = 4, Received = 4, Lost = 0 (0% loss),<br>Approximate round trip times in milli-seconds:<br>Minimum = 0ms, Maximum = 0ms, Average = 0ms                                  |       |
| C:\>                                                                                                    |       |
|                                                                                                    |       |
|                                                                                                    |       |
|                                                                                                    | -     |

#### 9.1.3. Step 3 – Upgrading the Application Code

- 4. Obtain the new application code and place it on the local drive of the PC.
- 5. In the command prompt window type: ftp xxx.xxx.xxx (IP address of the module).
- 6. Press the <Enter> key when prompted for a "Username".
- 7. Press the <Enter> key when prompted for a "Password". A message indicating that you logged in is displayed.
- 8. At the "FTP>" prompt type hash to turn on the progress indicator during the ftp upload.
- 9. At the "FTP>" prompt type quote site upgrade to put the unit in upgrade mode. A message indicating that you are in upgrade mode is displayed.
- 10. At the "FTP>" prompt type: put "the name of the file.bin" to send the firmware to the unit. (For example: put 7767VIP\_1v0b310.bin)
- 11. If the application file is not local to where you are performing the ftp, then include the path with the name (For example: put c:\firmware\ 7767VIP\_1v0b310.bin).

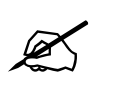

During this time it is mandatory that all power cycles of the unit be avoided. The figure below displays a successful FTP session.

12. A message indicating the successful connection to the module is displayed.

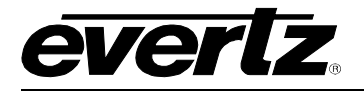

- 13. File transfer occurs in several seconds, and the DOS window displays the "FTP>" prompt again.
- 14. At the "FTP>" prompt type quit to exit the FTP procedure.

| C:\WINNT\System32\command.com                                                                                                    |          |
|----------------------------------------------------------------------------------------------------|----------|
| Microsoft(R) Windows DOS<br>(C)Copyright Microsoft Corp 1990-1999.                                                                                                    | <b>_</b> |
| C:\>ftp 192.168.8.212<br>Connected to 192.168.8.212.<br>220-Evertz FTP Server.<br>Copyright 2001 Evertz Microsystems Ltd. All rights reserved.<br>UIP version Desk Build.<br>220 Type QUOTE HELP for information.<br>User (192.168.8.212:(none>):<br>331 User name okay, need password.<br>Password:<br>230 User logged in, proceed.<br>ftn> hash |          |
| Hash mark printing On ftp: (2048 bytes/hash mark) .<br>ftp) gupte site upgrade                                                                                                    |          |
| 200 FTPD is in upgrade mode<br>ftp> put c:\firmware\hd9690_1v0b123.bin<br>200 PORT command successful.                                                                                                    |          |
| <pre>159 Opening data connection. ************************************</pre>                                                                                                    |          |
|                                                                                                    | -        |

# 9.1.4. Step 4 – Completing the Upgrade

- 15. Disconnect the power to the unit and then plug it back in to reboot the unit.
- 16. You can now close the DOS window and disconnect the network cable.

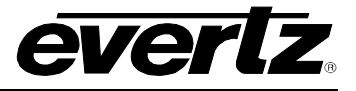

#### 9.2. UPGRADING THE FIRMWARE USING RS-232 SERIAL CABLE

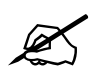

This method of upgrading the firmware will take over 15 minutes and is not recommended unless the FTP method fails.

You will need the following equipment in order to update the Firmware:

- PC with available communications port. The communication speed is 115200 baud, therefore a 486 PC or better with a 16550 UART based communications port is recommended.
- "Straight-thru" serial extension cable (DB9 female to DB9 male) or (DB25 female to DB9 male).
- Special upgrade cable supplied with the 7700FR-C frame. This multi-colored ribbon cable with a six pin header socket on one end and a female 9 pin D connector on the other end, (Evertz part number WA-S76) is normally in the vinyl pouch at the front of the manual binder.
- Terminal program that is capable of Xmodem file transfer protocol. (such as HyperTerminal)
- New firmware supplied by Evertz.

#### 9.2.1. Step 1 – Setup

17. Connect the 7700PB Serial Upgrade cable to the 2 row x 3 pin header on the bottom board.

- 18. Connect the 9 pin connector on the end of the Serial Update cable to the PCs' RS-232 communications port.
- 19. Start the terminal program.
- 20. Configure the port settings of the terminal program as follows:

| Baud         | 115200 |
|--------------|--------|
| Parity       | no     |
| Data bits    | 8      |
| Stop bits    | 2      |
| Flow Control | None   |

#### 9.2.2. Step 2 – Invoke Upload Mode from the Terminal Program

21. Power up the 7767VIP.After the unit powers up, a banner with the boot code version information should appear in the terminal window. The cursor to the right of the word "BOOT>" should be spinning for about 5 seconds then the unit will continue to boot. While the cursor is spinning press Ctrl-X to abort the boot-up process.

For example:

PPC BOOT>

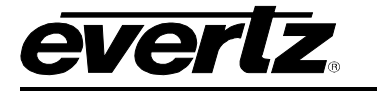

- 22. The following is a list of possible reasons for failed communications:
  - Defective Serial Upgrade cable.
  - Wrong communications port selected in the terminal program.
  - Improper port settings in the terminal program. (Refer to step 7 for settings). Note that HyperTerminal will not change port settings while connected. Click on HyperTerminal's "Disconnect" Button then click the "Reconnect" button to activate changes to the port settings.

23. Hit the <ENTER> key on your computer once.

- 24. Type the word "upload", without quotes, and hit the <ENTER> key once.
- 25. You should now see a prompt asking you to upload the file.

#### 9.2.3. Step 3 – Uploading the New firmware

- 26. Upload the "\*.bin" file supplied using the X-Modem transfer protocol of your terminal program. If you do not start the upload within 10 minutes the unit's Boot code will time out. You can restart the upgrade process by power cycling the unit.
- 27. When the transfer is complete (can take up to 15+ minutes) the terminal will return to the PPCBOOT prompt.

For Example:

- 28. The following is a list of possible reasons for a failed upload:
  - If you get the message "transfer cancelled by remote" you must restart the terminal program and load the bin file, then remove and install the module again.
  - The supplied "\*.bin" file is corrupt.
  - Wrong file specified to be uploaded.
  - Wrong file transfer protocol used make sure you specify Xmodem, not Xmodem 1K.
  - The PCs' RS-232 communications port can't handle a port speed of 57600.
  - Noise induced into the Serial Upgrade cable.

#### 9.2.4. Step 4 – Completing the Upgrade

29. Power cycle the unit. It should proceed through a normal boot up sequence.

30. You can now close the terminal program and disconnect the RS-232 serial cable from the PC and the unit.

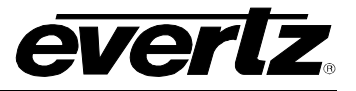

# 10. VISTALINK<sub>®</sub> REMOTE MONITORING/CONTROL

#### 10.1. What is VISTALINK<sub>®</sub>?

*Vista*LINK<sub>®</sub> is Evertz' remote monitoring and configuration platform which operates over an Ethernet network using Simple Network Management Protocol (SNMP). SNMP is a standard computer network protocol that enables different devices sharing the same network to communicate with each other. *Vista*LINK<sub>®</sub> provides centralized alarm management, which monitors, reports, and logs all incoming alarm events and dispatches alerts to all the VLPro Clients connected to the server. Card configuration through *Vista*LINK<sub>®</sub> PRO can be performed on an individual or multi-card basis using simple copy and paste routines, which reduces the time to configure each module separately. Finally, *Vista*LINK<sub>®</sub> enables the user to configure devices in the network from a central station and receive feedback that the configuration has been carried out.

There are 3 components of SNMP:

- 1. An SNMP manager, also known as a Network Management System (NMS), is a computer running special software that communicates with the devices in the network. Evertz *Vista*LINK<sub>®</sub>-C Configuration Utility graphical user interface (GUI), third party or custom manager software may be used to monitor and control Evertz *Vista*LINK<sub>®</sub> enabled products.
- 2. Managed devices, each with a unique address (OID), communicate with the NMS through an SNMP Agent. The 7767VIP<sup>™</sup> communicates directly with the manager using its internal Agent.
- 3. A virtual database known as the Management information Base (MIB) lists all the variables being monitored, which both the Manager and Agent understand. Please contact Evertz for further information about obtaining a copy of the MIB for interfacing to a third party Manager/NMS.